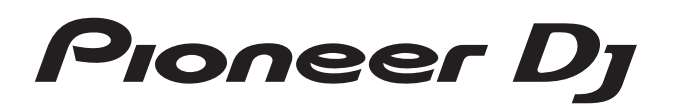

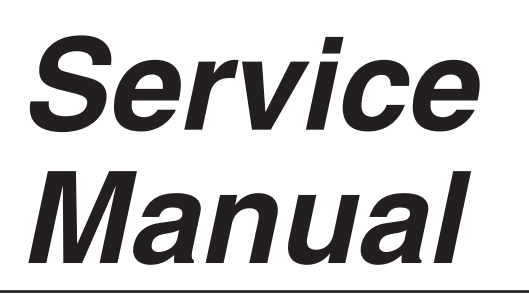

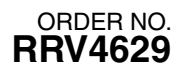

# DDDJ-RZ

#### THIS MANUAL IS APPLICABLE TO THE FOLLOWING MODEL(S) AND TYPE(S).

| Model  | Туре  | Power Requirement | Remarks |
|--------|-------|-------------------|---------|
| DDJ-RZ | UXJCB | AC 110 V to 240 V |         |
| DDJ-RZ | LSYXJ | AC 110 V to 240 V |         |
| DDJ-RZ | XJCN  | AC 220 V          |         |

This product is based on the DDJ-SZ, and some operation buttons are added to provide optimal operations as a dedicated control unit for "rekordbox dj," an application having DJ play functions.

In this service manual, any difference from the DDJ-SZ is described in each corresponding section.

For matters not described in this manual, refer to the service manual of the DDJ-SZ.

#### THIS SERVICE MANUAL SHOULD BE USED TOGETHER WITH THE FOLLOWING MANUAL(S).

| Model No.    | Order No. | Remarks                                                   |
|--------------|-----------|-----------------------------------------------------------|
| DDJ-SZ/UXJCB | RRV4510   | DDJ-SZ/UXJCB                                              |
| DDJ-RZ/UXJCB | RRV4633   | SCHEMATIC DIAGRAM, PCB CONNECTION DIAGRAM, PCB PARTS LIST |

For SPECIFICATIONS and PANEL FACILITIES, refer to the operating instructions.

|   | 1 2 3 4                                                                                   |                                        |
|---|-------------------------------------------------------------------------------------------|----------------------------------------|
|   | CONTENTS                                                                                  |                                        |
|   |                                                                                           | 0                                      |
|   |                                                                                           | 3                                      |
|   | 1.1 NOTES ON SOLDERING (Refer to Service Manual for DDJ-SZ)                               |                                        |
| А | 1.2 NOTES ON REPLACING (Refer to Service Manual for DDJ-SZ)                               |                                        |
|   | 1.3 SERVICE NOTICE (Refer to Service Manual for DDJ-SZ)                                   |                                        |
|   | 1.4 DIFFERENCES BETWEEN THE DDJ-RZ and DDJ-SZ                                             | 3                                      |
|   | 2. SPECIFICATIONS(Refer to Operating Instructions for DDJ-RZ)                             |                                        |
|   | 3. BASIC TIEMS FOR SERVICE                                                                | 3                                      |
| _ | 3.1 CHECK POINTS AFTER SERVICING (Refer to Service Manual for DDJ-SZ)                     |                                        |
|   | 3.2 JIGS LIST (Refer to Service Manual for DDJ-SZ)                                        |                                        |
|   | 3.3 PCB LOCATIONS                                                                         | 4                                      |
|   | 4. BLOCK DIAGRAM                                                                          | 6                                      |
|   | 4.1 OVERALL WIRING DIAGRAM                                                                | 6                                      |
|   | 4.2 OVERALL BLOCK DIAGRAM (Refer to Service Manual for DDJ-SZ)                            |                                        |
| - | 4.3 POWER BLOCK DIAGRAM (Refer to Service Manual for DDJ-SZ)                              | _                                      |
| в | 4.4 MATRIX TABLE                                                                          |                                        |
|   | 5. DIAGNOSIS                                                                              | 8                                      |
|   | 5.1 POWER ON SEQUENCE (Refer to Service Manual for DDJ-SZ)                                |                                        |
|   | 5.2 I ROUBLESHOUTING (Refer to Service Manual for DDJ-SZ)                                 |                                        |
|   | 5.3 SIMPLIFIED DIAGNOSTIC PROCEDURE FOR AUDIO SIGNAL (Refer to Service Manual for DDJ-SZ) |                                        |
|   | 5.4 VOLIAGE MONITORING CIRCUIT (Refer to Service Manual for DDJ-SZ)                       |                                        |
| - | 5.5 ABOUT PROTECTOR (Refer to Service Manual for DDJ-SZ)                                  | •                                      |
|   | 5.6 BASIC OPERATION CHECK USING REKORDOX 0]                                               | 9                                      |
|   | 6. SERVICE MODE                                                                           | 12                                     |
|   |                                                                                           | 21<br>مە                               |
|   |                                                                                           | 20                                     |
| С | 7. DISASSEIVIDLI                                                                          | 29<br>25                               |
|   |                                                                                           |                                        |
|   | 8.2 LIDDATING OF THE FIRMWARE (Refer to Service Manual for DD LSZ)                        |                                        |
|   | 8.3 ITEMS FOR WHICH USER SETTINGS ARE AVAILABLE (Refer to Service Manual for DD I-SZ)     |                                        |
|   | Q EXPLODED VIEWS AND PARTS LIST                                                           | 36                                     |
|   |                                                                                           | 36                                     |
|   | 9.2 TOP and CHASSIS SECTION                                                               |                                        |
|   | 9.3 TERMINAL SECTION                                                                      |                                        |
|   | 9.4 CONTROL PANEL SECTION                                                                 |                                        |
|   | 9.5 MIXER SECTION                                                                         |                                        |
|   | 9.6 PANEL and BUTTON SECTION                                                              |                                        |
| _ | 9.7 JOG DIAL SECTION                                                                      | 42                                     |
| D |                                                                                           | ······································ |

DDJ-RZ

2

Е

F

2

1

3

4

# 1. SERVICE PRECAUTIONS

[1.1 NOTES ON SOLDERING], [1.2 NOTES ON REPLACING], [1.3 SERVICE NOTICE], refer to Service Manual for DDJ-SZ.

А

В

С

D

Е

F

3

# 1.4 DIFFERENCES BETWEEN THE DDJ-RZ and DDJ-SZ

The differences in the operating elements on the control panel of the DDJ-RZ from those of the DDJ-SZ are as follows:

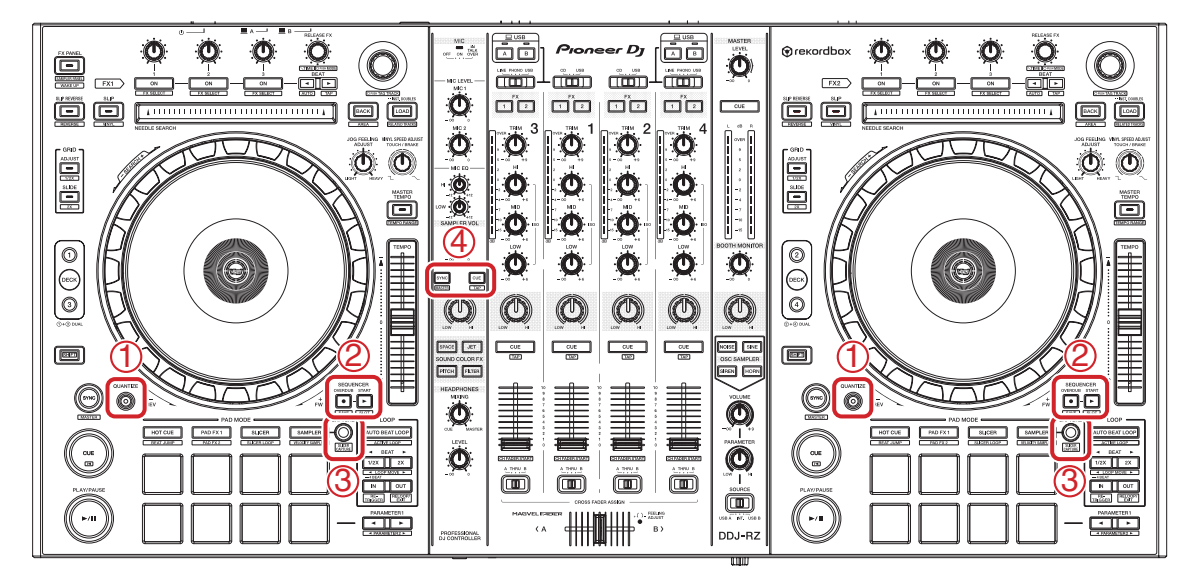

① QUANTIZE buttons added

2 SEQUENCER START/OVERDUB buttons added

③ CAPTURE buttons added

④ SAMPLER SYNC/CUE buttons added

Along with the addition of the buttons, the following Assys have also been added: The QUAR and QUAL Assys for the QUANTIZE button (1), and the SEQR and SEQL Assys for the SEQUENCER and CAPTURE buttons (2) and (3)

# **3. BASIC ITEMS FOR SERVICE**

[3.2 JIGS LIST], refer to Service Manual for DDJ-SZ.

5

## 3.1 CHECK POINTS AFTER SERVICING

The procedures and content for the DDJ-RZ are the same as those for the base model (DDJ-SZ). For details, refer to the service manual of the DDJ-SZ. In such a case, the software name "Serato DJ" should be read as "rekordbox dj."

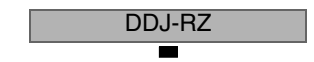

# 3.3 PCB LOCATIONS

2

A • First layer (bottom view)

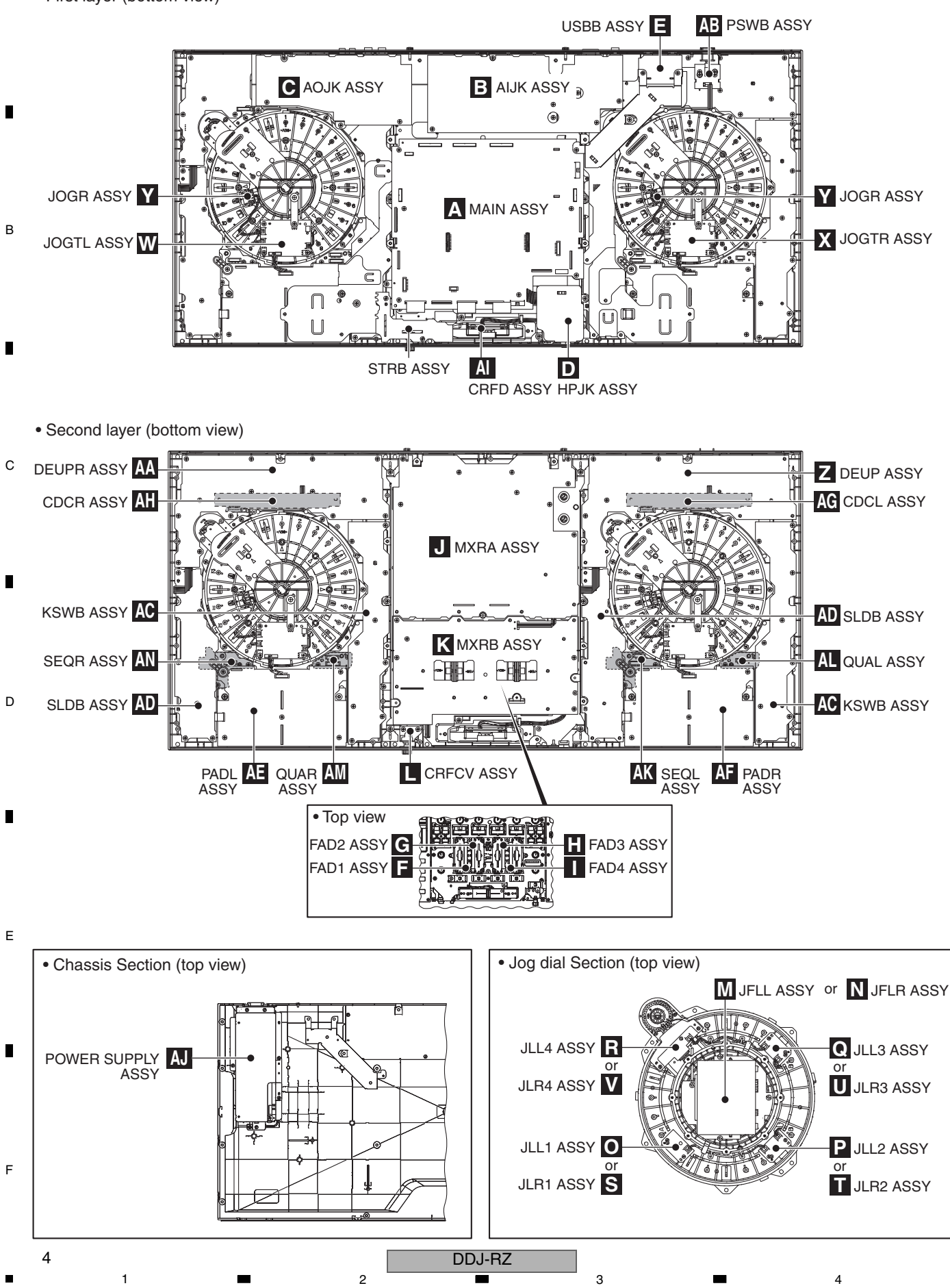

NOTES: • Parts marked by "NSP" are generally unavailable because they are not in our Master Spare Parts List. • *The*  $\triangle$  *mark found on some component parts indicates the importance of the safety factor of the part.* Therefore, when replacing, be sure to use parts of identical designation.

6

5

5

| Mark | No. Description | Part No. | Mark     | No. Description   | Part No. |   |
|------|-----------------|----------|----------|-------------------|----------|---|
| LIST | OF ASSEMBLIES   |          |          |                   |          |   |
| NSP  | 1MOTHER ASSY    | DWM2586  | NSP      | 1DECK ASSY        | DWM2588  | - |
|      | 2MAIN ASSY      | DWX3751  |          | 2KSWB ASSY        | DWX3757  | - |
|      | 2. USBB ASSY    | DWX3752  |          | 2SLDB ASSY        | DWX3758  |   |
|      |                 |          |          | 2.JOGR ASSY       | DWX3759  |   |
| NSP  | 1.JACK ASSY     | DWM2592  |          | 2. DEUP ASSY      | DWX3760  |   |
|      | 2. ALIK ASSY    | DWX3768  |          | 2                 | 2        |   |
|      | 2. AOJK ASSY    | DWX3769  |          | 2. STBB ASSY      | DWX3761  |   |
|      | 2 HP.IK ASSY    | DWX3770  |          | 2.001127.001      | 21110101 | В |
|      | 2 FAD3 ASSY     | DWX3771  | NSP      | 1 DECKB ASSY      | DWM2589  | _ |
|      | 2               | 2        |          | 2 KSWB ASSY       | DWX3757  |   |
|      | 2 FAD1 ASSY     | DWX3772  |          | 2 SLDB ASSY       | DWX3758  |   |
|      | 2 FAD2 ASSY     | DWX3773  |          | 2 JOGB ASSY       | DWX3759  |   |
|      | 2 FAD4 ASSY     | DWX3774  |          | 2 DELIPB ASSY     | DWX3762  |   |
|      | 2               | DWN0114  |          | 2DEGITI AGOT      | DWN0702  |   |
| NSP  | 1SUB ASSY       | DWM2591  |          | 2STRB ASSY        | DWX3761  |   |
|      | 2MXRB ASSY      | DWX3767  |          |                   |          |   |
|      | 2JFLL ASSY      | DWX3775  | NSP      | 1PACD ASSY        | DWM2523  |   |
|      | 2JFLR ASSY      | DWX3776  |          | 2PADL ASSY        | DWX3553  |   |
|      | 2CRFCV ASSY     | DWX3777  |          | 2CDCL ASSY        | DWX3554  |   |
|      |                 |          |          | 2PADR ASSY        | DWX3583  |   |
|      | 2JLL1 ASSY      | DWX3778  |          | 2CDCR ASSY        | DWX3584  | ~ |
|      | 2JLL2 ASSY      | DWX3779  |          |                   |          | U |
|      | 2JLL3 ASSY      | DWX3781  |          | 1CROSS FADER ASSY | DXA2257  |   |
|      | 2.JLL4 ASSY     | DWX3782  | NSP      | 2CRFD ASSY        | DWX3258  |   |
|      | 2.JLR1 ASSY     | DWX3783  |          |                   |          |   |
|      |                 |          | NSP      | 1DECK2 ASSY       | DWM2590  |   |
|      | 2JLR2 ASSY      | DWX3784  |          | 2SEQL ASSY        | DWX3763  |   |
|      | 2.JLR3 ASSY     | DWX3785  |          | 2QUAL ASSY        | DWX3764  |   |
|      | 2.JLR4 ASSY     | DWX3786  |          | 2QUAR ASSY        | DWX3765  | - |
|      |                 |          |          | 2SEQR ASSY        | DWX3766  |   |
| NSP  | 1MIXER ASSY     | DWM2587  |          |                   |          |   |
|      | 2MXRA ASSY      | DWX3753  |          | POWER SUPPLY ASSY | DWR1463  |   |
|      | 2.JOGTL ASSY    | DWX3754  | <u>.</u> |                   |          |   |
|      | 2PSWB ASSY      | DWX3755  |          |                   |          |   |
|      | 2.JOGTR ASSY    | DWX3756  |          |                   |          | D |

7

8

А

Е

F

5

DDJ-RZ

7

6

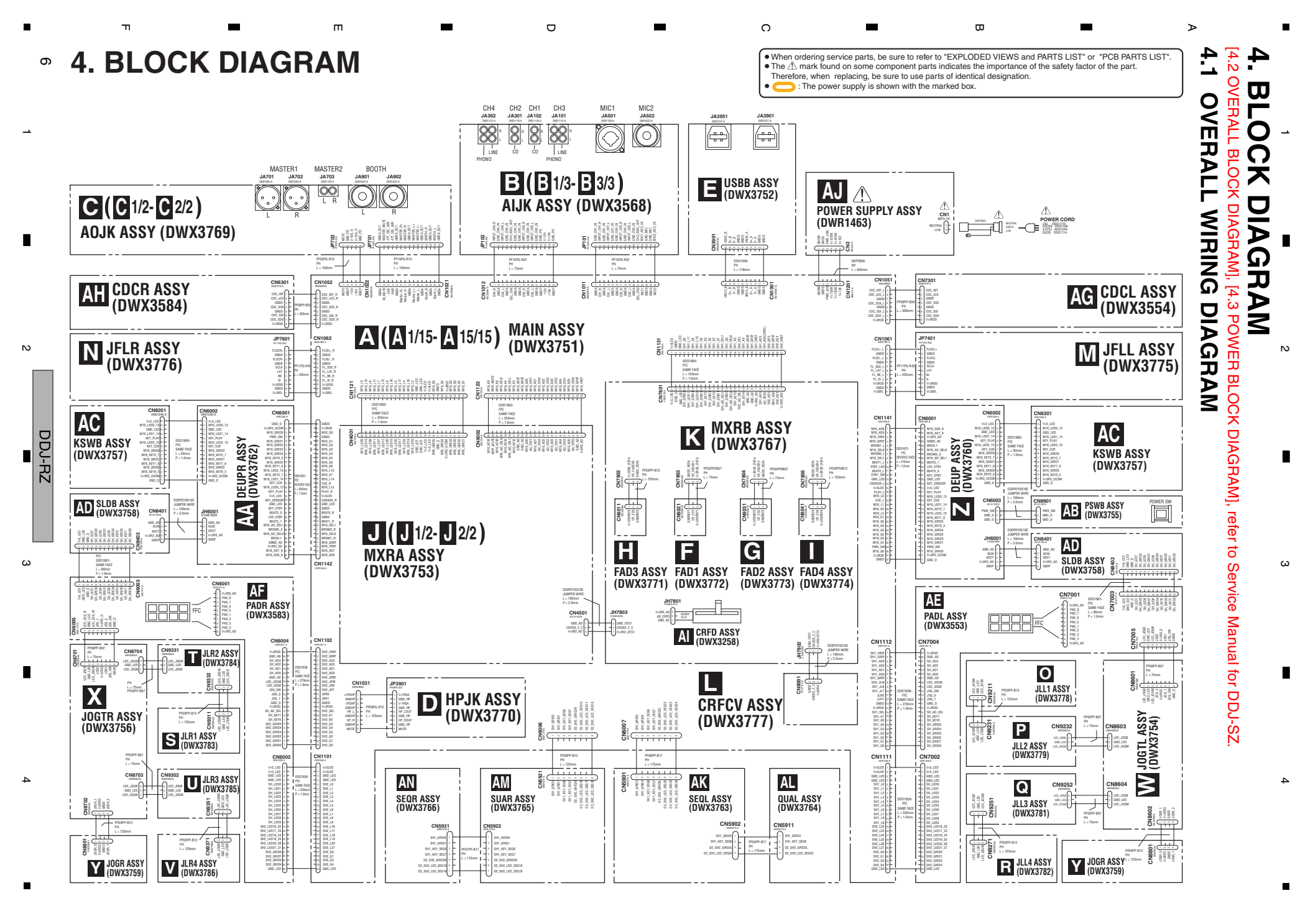

#### ■ 5 ■ 4.4 MATRIX TABLE

#### LED assignment

#### SH1 Matrix

|                   | GRIDO          | GRID1          | GRID2    | GRID3          | GRID4          | GRID5      |
|-------------------|----------------|----------------|----------|----------------|----------------|------------|
| LED_SEGO          | FSR6_L         | FSR8_L         | FSR7_L   | FSR6_L         | FSR8_L         | FSR7_L     |
| (PWM)             | RED            | RED            | RED      | RED            | RED            | RED        |
| LED_SEG1          | FSR6_L         | FSR8_L         | FSR7_L   | FSR6_L         | FSR8_L         | FSR7_L     |
| (PWM)             | GREEN          | GREEN          | GREEN    | GREEN          | GREEN          | GREEN      |
| LED_SEG2          | FSR6_L         | FSR8_L         | FSR7_L   | FSR6_L         | FSR8_L         | FSR7_L     |
| (PWM)             | BLUE           | BLUE           | BLUE     | BLUE           | BLUE           | BLUE       |
| LED_SEG3          | FSR2_L         | FSR3_L         | FSR4_L   | FSR2_L         | FSR3_L         | FSR4_L     |
| (PWM)             | RED            | RED            | RED      | RED            | RED            | RED        |
| LED_SEG4          | FSR2_L         | FSR3_L         | FSR4_L   | FSR2_L         | FSR3_L         | FSR4_L     |
| (PWM)             | GREEN          | GREEN          | GREEN    | GREEN          | GREEN          | GREEN      |
| LED_SEG5          | FSR2_L         | FSR3_L         | FSR4_L   | FSR2_L         | FSR3_L         | FSR4_L     |
| (PWM)             | BLUE           | BLUE           | BLUE     | BLUE           | BLUE           | BLUE       |
| LED_SEG6<br>(PWM) | FSR1_L<br>RED  | FSR5_L<br>RED  |          | FSR1_L<br>RED  | FSR5_L<br>RED  |            |
| LED_SEG7          | FSR1_L         | FSR5_L         | TEMPO    | FSR1_L         | FSR5_L         | TEMPO UP_L |
| (PWM)             | GREEN          | GREEN          | DOWN L   | GREEN          | GREEN          |            |
| LED_SEG8<br>(PWM) | FSR1_L<br>BLUE | FSR5_L<br>BLUE | L-HALF_L | FSR1_L<br>BLUE | FSR5_L<br>BLUE | L-DOUBLE_L |
| LED_SEG9<br>(PWM) | AUTOLOOP_L     | PARAMR_L       | L-IN_L   |                | PARAML_L       | L-OUT_L    |
| LED_SEG10         | SCFX1          | CH3_CUE        | TRFX1    | SCFX3          | CH2_CUE        | TRFX3      |
| LED_SEG11         | SCFX2          | CH1_CUE        | TRFX2    | SCFX4          | CH4_CUE        | TRFX4      |

6

#### • SH2 Matrix

|                    | GRIDO             | GRID1              | GRID2           | GRID3             | GRID4              | GRID5           |
|--------------------|-------------------|--------------------|-----------------|-------------------|--------------------|-----------------|
| LED_SEG0<br>(PWM)  | FSR6_R<br>RED     | FSR8_R<br>RED      | FSR7_R<br>RED   | FSR6_R<br>RED     | FSR8_R<br>RED      | FSR7_R<br>RED   |
| LED_SEG1<br>(PWM)  | FSR6_R<br>GREEN   | FSR8_R<br>GREEN    | FSR7_R<br>GREEN | FSR6_R<br>GREEN   | FSR8_R<br>GREEN    | FSR7_R<br>GREEN |
| LED_SEG2<br>(PWM)  | FSR6_R<br>BLUF    | FSR8_R<br>BI UF    | FSR7_R<br>BLUF  | FSR6_R<br>BLUF    | FSR8_R<br>BI UF    | FSR7_R<br>BLUF  |
| LED_SEG3<br>(PWM)  | FSR2_R<br>BED     | FSR3_R<br>BED      | FSR4_R<br>RED   | FSR2_R<br>BED     | FSR3_R<br>BED      | FSR4_R<br>BED   |
| LED_SEG4           | FSR2_R<br>GREEN   | FSR3_R<br>GREEN    | FSR4_R<br>GREEN | FSR2_R<br>GREEN   | FSR3_R<br>GREEN    | FSR4_R<br>GREEN |
| LED_SEG5           | FSR2_R            | FSR3_R             | FSR4_R          | FSR2_R            | FSR3_R             | FSR4_R          |
| LED_SEG6           | FSR1_R<br>BED     | FSR5_R<br>BED      | DLOL            | FSR1_R<br>RED     | FSR5_R<br>BED      | DEOL            |
| LED_SEG7           | FSR1_R<br>GREEN   | FSR5_R<br>GREEN    | TEMPO<br>DOWN B | FSR1_R<br>GREEN   | FSR5_R<br>GREEN    | TEMPO UP_R      |
| LED_SEG8<br>(PWM)  | FSR1_R<br>BLUE    | FSR5_R<br>BLUE     | L-HALF_R        | FSR1_R<br>BLUE    | FSR5_R<br>BLUE     | L-DOUBLE_R      |
| LED_SEG9<br>(PWM)  | AUTOLOOP_R        | PARAMR_R           | L-IN_R          |                   | PARAML_R           | L-OUT_R         |
| LED_SEG10          |                   |                    |                 |                   |                    |                 |
| LED_SEG11          |                   |                    |                 |                   |                    |                 |
| LED_SEG16<br>(PWM) | SLICER_R<br>RED   | SAMPLER_R<br>RED   | REC_R           | SLICER_R<br>RED   | SAMPLER_R<br>RED   |                 |
| LED_SEG17<br>(PWM) | SLICER_R<br>GREEN | SAMPLER_R<br>GREEN | QUANTIZE_R      | SLICER_R<br>GREEN | SAMPLER_R<br>GREEN |                 |
| LED_SEG18<br>(PWM) | SLICER_R<br>BLUE  | SAMPLER_R<br>BLUE  | START_R         | SLICER_R<br>BLUE  | SAMPLER_R<br>BLUE  |                 |
| LED_SEG19<br>(PWM) | HOTCUE_R<br>RED   | ROLL_R<br>BED      |                 | HOTCUE_R<br>RFD   | ROLL_R<br>RED      |                 |
| LED_SEG20<br>(PWM) | HOTCUE_R<br>GREEN | ROLL_R<br>GREEN    |                 | HOTCUE_R<br>GREEN | ROLL_R<br>GREEN    |                 |
| LED_SEG21<br>(PWM) | HOTCUE_R<br>BLUE  | ROLL_R<br>BLUE     |                 | HOTCUE_R<br>BLUE  | ROLL_R<br>BLUE     |                 |
| LED_SEG22<br>(PWM) | SLICER_L<br>RED   | SAMPLER_L<br>RED   | REC_L           | SLICER_L<br>RED   | SAMPLER_L<br>RED   |                 |
| LED_SEG23<br>(PWM) | SLICER_L<br>GREEN | SAMPLER_L<br>GREEN | QUANTIZE_L      | SLICER_L<br>GREEN | SAMPLER_L<br>GREEN |                 |
| LED_SEG24<br>(PWM) | SLICER_L<br>BLUE  | SAMPLER_L<br>BLUE  | START_L         | SLICER_L<br>BLUE  | SAMPLER_L<br>BLUE  |                 |
| LED_SEG25<br>(PWM) | HOTCUE_L<br>RED   | ROLL_L<br>RED      |                 | HOTCUE_L<br>RED   | ROLL_L<br>RED      |                 |
| LED_SEG26<br>(PWM) | HOTCUE_L<br>GREEN | ROLL_L<br>GREEN    |                 | HOTCUE_L<br>GREEN | ROLL_L<br>GREEN    |                 |
| LED_SEG27<br>(PWM) | HOTCUE_L<br>BLUE  | ROLL_L<br>BLUE     |                 | HOTCUE_L<br>BLUE  | ROLL_L<br>BLUE     |                 |

#### • M16 Matrix

5

|                               | GRIDO            | GRID1      | GRID2      | GRID3       | GRID4       | GRID5            |
|-------------------------------|------------------|------------|------------|-------------|-------------|------------------|
| LED_SEG0                      | GRID<br>ADJUST I | DECK 1     |            | FX PARAM3_L | FX PARAM2_L | LOAD_L(White)    |
| LED_SEG1                      | GRID SLIDE_L     | DECK 3     | TAP_L      | AUTO_L      | FX PARAM1_L | LOAD_L(Blue)     |
| LED_SEG2                      | SYNC_L           | CUE_L      | PLAY_L     | CENSOR_L    | SLIP_L      | TEMPO<br>RANGE L |
| LED_SEG3                      | MIC              | USB_LEFT   | USB_RIGHT  | SYNC(MIXER) | CUE(MIXER)  | Master_CUE       |
| LED_SEG4                      | USBA_LEFT        | CH3_FX AS1 | CH1_FX AS1 | CH2_FX AS1  | CH4_FX AS1  | USBA_RIGHT       |
| LED_SEG5                      | USBB_LEFT        | CH3_FX AS2 | CH1_FX AS2 | CH2_FX AS2  | CH4_FX AS2  | USBB_RIGHT       |
| LED_SEG6<br>(PWM possibility) | CH3_LV_1         | CH1_LV_1   | CH2_LV_1   | CH4_LV_1    | MasL_LV_1   | MasR_LV_1        |
| LED_SEG7<br>(PWM possibility) | CH3_LV_2         | CH1_LV_2   | CH2_LV_2   | CH4_LV_2    | MasL_LV_2   | MasR_LV_2        |
| LED_SEG8<br>(PWM possibility) | CH3_LV_3         | CH1_LV_3   | CH2_LV_3   | CH4_LV_3    | MasL_LV_3   | MasR_LV_3        |
| LED_SEG9                      | CH3_LV_4         | CH1_LV_4   | CH2_LV_4   | CH4_LV_4    | MasL_LV_4   | MasR_LV_4        |
| LED_SEG10                     | CH3_LV_5         | CH1_LV_5   | CH2_LV_5   | CH4_LV_5    | MasL_LV_5   | MasR_LV_5        |
| LED_SEG11                     | CH3_LV_6         | CH1_LV_6   | CH2_LV_6   | CH4_LV_6    | MasL_LV_6   | MasR_LV_6        |
| LED_SEG12                     | CH3_LV_7         | CH1_LV_7   | CH2_LV_7   | CH4_LV_7    | MasL_LV_7   | MasR_LV_7        |
| LED_SEG13                     | GRID<br>ADJUST R | DECK 2     |            | FX PARAM3_R | FX PARAM2_R | LOAD_R(White)    |
| LED_SEG14                     | GRID SLIDE_R     | DECK 4     | TAP_R      | AUTO_R      | FX PARAM1_R | LOAD_R(Blue)     |
| LED_SEG15                     | SYNC_R           | CUE_R      | PLAY_R     | CENSOR_R    | SLIP_R      | TEMPO<br>RANGE R |
| LED_SEG16                     | CH3_LV_8         | CH1_LV_8   | CH2_LV_8   | CH4_LV_8    | MasL_LV_8   | MasR_LV_8        |
| LED_SEG17                     | CH3_LV_9         | CH1_LV_9   | CH2_LV_9   | CH4_LV_9    | MasL_LV_9   | MasR_LV_9        |
| LED_SEG18                     | CH3_LV_10        | CH1_LV_10  | CH2_LV_10  | CH4_LV_10   | MasL_LV_10  | MasR_LV_10       |

#### KEY assignment

#### • SH1 Independently

| CENSOR_L | CUE_L | PLAY_L |
|----------|-------|--------|
|----------|-------|--------|

7

#### • SH1 Matrix

|          | GRIDO            | GRID1            | GRID2            | GRID3            | GRID4      | GRID5      |
|----------|------------------|------------------|------------------|------------------|------------|------------|
| KEY_SEGO | HOTCUE_L         | ROLL_L           | SLICER_L         | SAMPLER_L        | L-HALF_L   | L-DOUBLE_L |
| KEY_SEG1 | AUTOLOOP_L       | PARAMR_L         | L-IN_L           |                  | PARAML_L   | L-OUT_L    |
| KEY_SEG2 | CH3_CUE          | CH1_CUE          | CH2_CUE          | CH4_CUE          | TRFX1      | TRFX2      |
| KEY_SEG3 | SCFX1            | SCFX2            | SCFX3            | SCFX4            | TRFX3      | TRFX4      |
| KEY_SEG4 | CF ASSIGN<br>CH3 | CF ASSIGN<br>CH1 | CF ASSIGN<br>CH2 | CF ASSIGN<br>CH4 | OSC_ASSIGN |            |
| KEY_SEG5 | CF ASSIGN<br>CH3 | CF ASSIGN<br>CH1 | CF ASSIGN<br>CH2 | CF ASSIGN<br>CH4 | OSC_ASSIGN |            |
| KEY_SEG6 | OVERDUB_R        | QUANTIZE_R       |                  | OVERDUB_L        | QUANTIZE_L |            |
| KEY_SEG7 | START_R          | CAPTURE_R        |                  | START_L          | CAPTURE_L  |            |

8

А

#### • SH2 Independently

| CENSOR_R | CUE_R | PLAY_R |
|----------|-------|--------|
|----------|-------|--------|

#### SH2 Matrix

|          | GRIDO      | GRID1    | GRID2    | GRID3     | GRID4    | GRID5      |  |
|----------|------------|----------|----------|-----------|----------|------------|--|
| KEY_SEGO | HOTCUE_R   | ROLL_R   | SLICER_R | SAMPLER_R | L-HALF_R | L-DOUBLE_R |  |
| KEY_SEG1 | AUTOLOOP_R | PARAMR_R | L-IN_R   |           | PARAML_R | L-OUT_R    |  |

# • M16 Independently

| FX BEATS_L0 | BROWSE_L0 | FX BEATS_R0 | BROWSE_R0 |
|-------------|-----------|-------------|-----------|
| FX BEATS_L1 | BROWSE_L1 | FX BEATS_R1 | BROWSE_R1 |

#### • M16 Matrix

|          | GRIDO            | GRID1      | GRID2           | GRID3            | GRID4       | GRID5            |   |
|----------|------------------|------------|-----------------|------------------|-------------|------------------|---|
| KEY_SEGO | GRID<br>ADJUST_L | DECK 1     |                 | FX PARAM3_L      | FX PARAM2_L | AREA_L           |   |
| KEY_SEG1 | GRID SLIDE_L     | DECK 3     | AUTO_L          | TAP_L            | FX PARAM1_L | BACK_L           |   |
| KEY_SEG2 | SYNC_L           | SHIFT_L    | BROWSE_L_SW     | FX<br>BEATS L SW | SLIP_L      | TEMPO<br>RANGE_L |   |
| KEY_SEG3 | MIC              | CH3        | SYNC(MIXER)     | CUE(MIXER)       | CH4         | Master_CUE       |   |
| KEY_SEG4 | MIC              | CH3        | CH1             | CH2              | CH4         |                  |   |
| KEY_SEG5 | GRID<br>ADJUST_R | DECK 2     |                 | FX PARAM3_R      | FX PARAM2_R | AREA_R           | D |
| KEY_SEG6 | GRID SLIDE_R     | DECK 4     | AUT0_R          | TAP_R            | FX PARAM1_R | BACK_R           |   |
| KEY_SEG7 | SYNC_R           | SHIFT_R    | BROWSE_R_<br>SW | FX<br>BEATS_R_SW | SLIP_R      | TEMPO<br>RANGE_R |   |
| KEY_SEG8 | USBA_LEFT        | CH3_FX AS1 | CH1_FX AS1      | CH2_FX AS1       | CH4_FX AS1  | USBA_RIGHT       |   |
| KEY_SEG9 | USBB_LEFT        | CH3_FX AS2 | CH1_FX AS2      | CH2_FX AS2       | CH4_FX AS2  | USBB_RIGHT       |   |

Е

F

7

8

С

6

#### VR assignment

1

#### • SH1

|   | UIII    |                |                |             |
|---|---------|----------------|----------------|-------------|
| A | Pin No. | Signal Name    | Route          | VR point    |
|   | 64 pip  |                |                | PAD_L5      |
|   | 64 pin  | SHI_ADU        |                | PAD_L6      |
|   | 65 pin  | SH1_AD1        |                | PAD_L7      |
|   |         |                | Multiplexer    | PAD_L8      |
|   | 66 pin  | SH1_AD2        | SEL_AD_SH1     | PAD_L1      |
|   |         |                |                | PAD_L2      |
|   | 67 pin  | SH1_AD3        |                | PAD_L3      |
|   |         |                |                | PAD_L4      |
|   | 69 pin  | SH1_AD4        | AD port direct | CROSS_FADER |
|   |         | 71 pin SH1_AD5 |                | HP_VOL      |
| В | 71 pin  |                | Multiplexer    | HP_MIX      |
|   |         |                | SEL_AD_SH1_0   | TFX_VOL     |
|   |         |                |                | TFX_LV      |

2

3

• M16

#### • SH2

D

Е

8

| - |         |                |             |          |  |
|---|---------|----------------|-------------|----------|--|
| - | Pin No. | Signal Name    | Route       | VR point |  |
|   | 64 pin  | SH2_AD0        |             | PAD_R5   |  |
| С |         |                |             | PAD_R6   |  |
|   | 65 pip  | SH2_AD1        |             | PAD_R7   |  |
|   | 65 pin  |                | Multiplexer | PAD_R8   |  |
|   | 66 pin  | SH2_AD2        | SEL_AD_SH2  | PAD_R1   |  |
|   |         |                |             | PAD_R2   |  |
|   | 67 pin  | SH2_AD3        |             | PAD_R3   |  |
|   |         |                |             | PAD_R4   |  |
|   | 69 pin  | 69 pin SH2_AD4 |             | CH3_FD   |  |
|   |         |                | Multiplexer | CH1_FD   |  |
|   | 71 pip  | pin SH2_AD5    | SEL_AD_SH2  | CH2_FD   |  |
|   | / / pin |                |             | CH4 FD   |  |

| Pin No. | Signal Name | Route             | VR point    |
|---------|-------------|-------------------|-------------|
|         | M16_AD9     |                   | TMP_ADIN_L  |
| 01 nin  |             |                   | TMP_ADCT_L  |
| or pin  |             |                   | TMP_ADIN_L  |
|         |             | Multiplexer       | TMP_ADCT_L  |
|         |             | SEL_AD_M16_0      | FX_VR1_L    |
| 90 pip  |             |                   | FX_VR2_L    |
| 02 pin  | WITO_ADO    |                   | FX_VR3_L    |
|         |             |                   | BRAKE_L     |
|         |             |                   | TMP_ADIN_R  |
| 83 nin  |             |                   | TMP_ADCT_R  |
| 03 pin  | WITO_AD7    |                   | TMP_ADIN_R  |
|         |             | Multiplexer       | TMP_ADCT_R  |
|         |             | SEL_AD_M16_1      | FX_VR1_R    |
| 84 nin  |             |                   | FX_VR2_R    |
| 04 pin  | WITO_ADO    |                   | FX_VR3_R    |
|         |             |                   | BRAKE_R     |
| 85 pin  | M16_CFXS    | AD port direct    | SAMPLER_COL |
|         |             |                   | MASTER_LV   |
| 86 nin  | M16_AD5     | Multiplexer       | BOOTH       |
| 00 piii |             | SEL_AD_M16_1      | CROSS_F.C   |
|         |             |                   |             |
| 87 pin  | M16_CFX3    | AD port direct    | COLOR3      |
|         | M16_AD4     |                   | SAMPLER_VOL |
| 88 pin  |             | Multiplexer       | MIC_HI      |
| 00 p    |             | SEL_AD_M16_1      | MIC_MID     |
|         |             |                   |             |
| 89 pin  | M16_CFX1    | AD port direct    | COLOR1      |
|         |             | A. 101 1          | MID3        |
| 90 pin  | M16 AD3     | SEL AD M16 0      | HI3         |
| 00 p    | MITO_ADO    | SEL_AD_M16_1      | TRIM3       |
|         |             |                   | LOW3        |
| 91 pin  | M16_CFX2    | AD port direct    | COLOR2      |
|         |             | Multiplexer       | MID1        |
| 92 pin  | M16 AD2     | SEL AD M16 0      | LOW1        |
| - 1-    |             | SEL_AD_M16_1      | HI1         |
|         |             |                   | TRIM1       |
| 93 pin  | M16_CFX4    | AD port direct    | COLOR4      |
|         |             | N 4. (14) = 1 = = | MID2        |
| 94 pin  | M16 AD1     | SEL AD M16 0      | HI2         |
| F       |             | SEL_AD_M16_1      | TRIM2       |
|         |             |                   | LOW2        |
| 95 pin  | M16_CFXT    | AD port direct    | TRANS_COL   |
|         |             |                   | MID4        |
| 97 nin  | M16_AD0     | SEL AD M16 0      | LOW4        |
| 5. pm   |             | SEL_AD_M16_1      | HI4         |
|         |             |                   | TRIM4       |

4

# **5. DIAGNOSIS**

1

[5.1 POWER ON SEQUENCE], [5.3 SIMPLIFIED DIAGNOSTIC PROCEDURE FOR AUDIO SIGNAL], [5.4 VOLTAGE MONITORING CIRCUIT], [5.5 ABOUT PROTECTOR], refer to Service Manual for DDJ-SZ.

# 5.2 TROUBLESHOOTING

F The procedures and content for the DDJ-RZ are the same as those for the base model (DDJ-SZ). For details, refer to the service manual of the DDJ-SZ. In such a case, the model name "DDJ-SZ" should be read as "DDJ-RZ."

2

DDJ-RZ

3

# 5.6 BASIC OPERATION CHECK USING rekordbox dj

#### [Installation of rekordbox dj]

A brief explanation of how to install rekordbox dj on a PC is given below. For details, refer to the operating instructions of the software.

Install the driver software that enables audio output from the PC beforehand.

The operating environment of the PC required for installation of rekordbox dj is shown below.

#### **Operating environment**

| Supported operating systems                                                                        |                |   |  |  |
|----------------------------------------------------------------------------------------------------|----------------|---|--|--|
| Mac OS X 10.10 / 10.9 / 10.8 (latest update)                                                       |                | 1 |  |  |
| Windows <sup>®</sup> 8/8.1 (latest service pack)<br><u>32-bit version</u><br><u>64-bit version</u> |                |   |  |  |
|                                                                                                    |                |   |  |  |
| windows Pro 8/8.1 (latest service pack)                                                            | 64-bit version | 1 |  |  |
| Windows <sup>®</sup> 7 Home Premium/Professional/Ultimate (latest service 32-bit version           |                |   |  |  |
| pack) 64-bit version                                                                               |                |   |  |  |

- For the latest information on this unit's dedicated driver software, see the Pioneer DJ site below. http://www.pioneerdj.com/
- Operating System support assumes you are using the latest point release for that version.

#### Acquiring rekordbox (Mac/Windows)

- Launch a web browser on the computer and access the rekordbox site below. http://rekordbox.com/
- ② Download rekordbox from the rekordbox download page.
- ③ Install rekordbox and register the account.
- Activate rekordbox dj.\*
  - Note\*: For activation, a license key (fee-based) is required. A license key for service is to be issued later from the PSN. Before that, use rekordbox on a 30-day free trial basis.
  - For instructions, see the rekordbox software' s manual.

#### [Operating procedures]

5

① Connect headphones to one of the [PHONES] terminals.

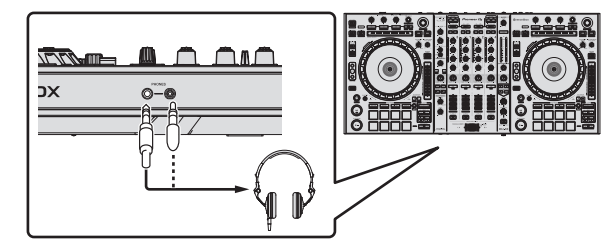

② Connect powered speakers, a power amplifier, components, etc., to the [MASTER OUT 1] or [MASTER OUT 2] terminals.

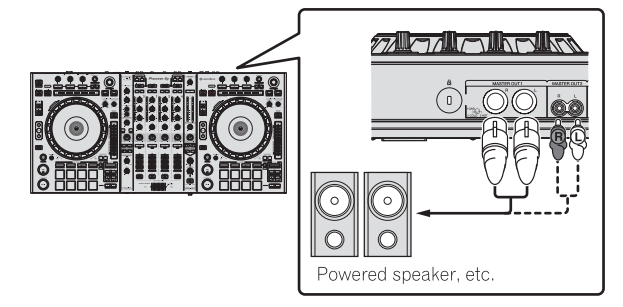

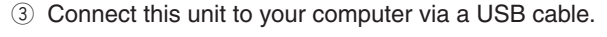

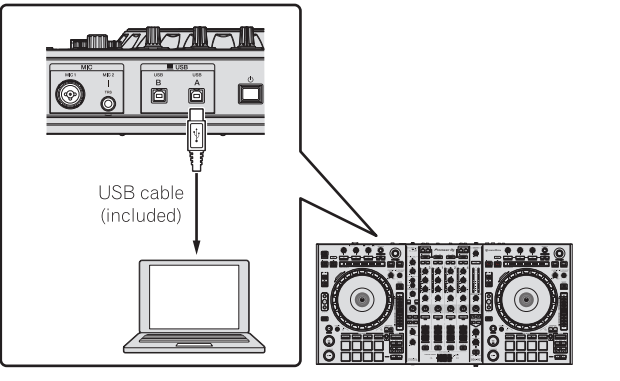

А

в

С

D

Е

q

8

- ④ Turn on the computer's power.
- 5 Connect the power cord.

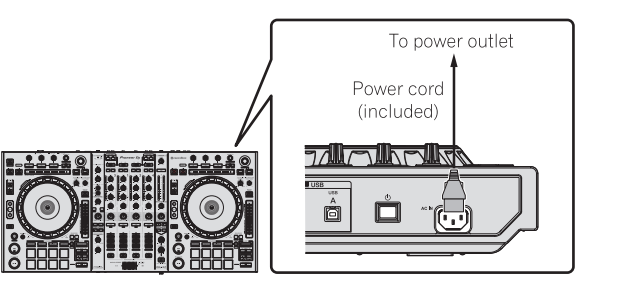

DDJ-RZ

-

A (6) Press the [b] switch on this unit's rear panel to turn this unit's power on.

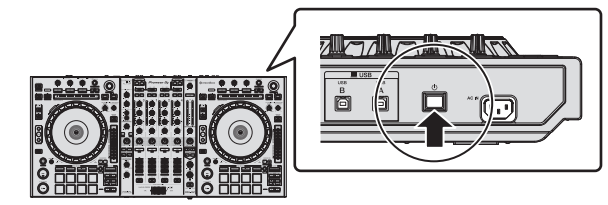

⑦ Turn on the power of the devices connected to the output terminals (powered speakers, power amplifier, components, etc.).

#### Starting the system

1

#### Launching rekordbox

#### For Windows 7

В

Click the [All Programs] > [Pioneer] > [rekordbox] icon from the Windows [Start] menu.

2

3

#### For Windows 8.1/8

From [Apps view], click the [rekordbox] icon.

#### c For Mac OS X

Open the [Applications] folder in Finder, then double-click the [rekordbox] icon.

#### Importing tracks

- 1 Click [Collection] in the tree view.
- ② Open Finder or Windows explorer, then drag and drop music files or folders including music files to the track list.

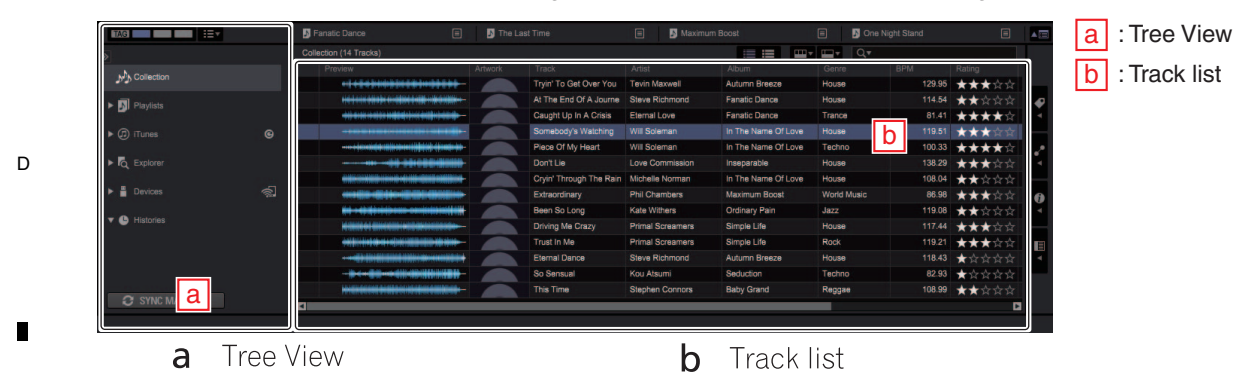

DDJ-RZ

2

#### E Loading tracks and playing them

- ① Select the [Collection] or a playlist or other item and then press the unit' s rotary selector to move to the track list.
- ② Turn the rotary selector and select the track.
- ③ Press the [DECK1] button.

1

④ Press the [LOAD] button to load the selected track onto the deck.

з

Rotary selector
 BACK button
 LOAD button

4

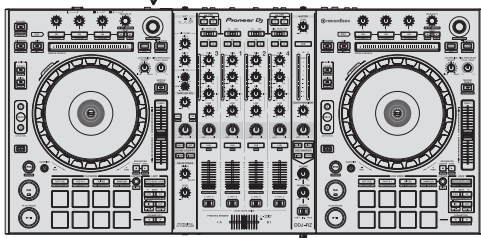

F

#### Playing tracks and outputting the sound

5

① Set the positions of the controls, etc., as shown below.

| Names of controls, etc.           |   | Position                      |
|-----------------------------------|---|-------------------------------|
| MASTER LEVEL control              | 1 | Turned fully counterclockwise |
| CD, USB selector switch           | 2 | [ <b>USB</b> ] position       |
| TRIM control                      | 3 | Turned fully counterclockwise |
| ISO (HI, MID, LOW) controls       | 4 | Center                        |
| Channel fader                     | 5 | Moved forward                 |
| Crossfader assign selector switch | 6 | [THRU] position               |

② Press the [►/II] button to play the track.

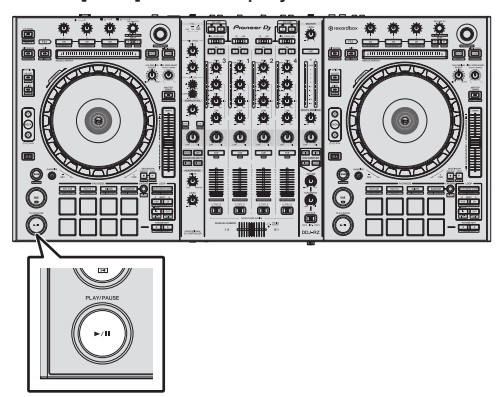

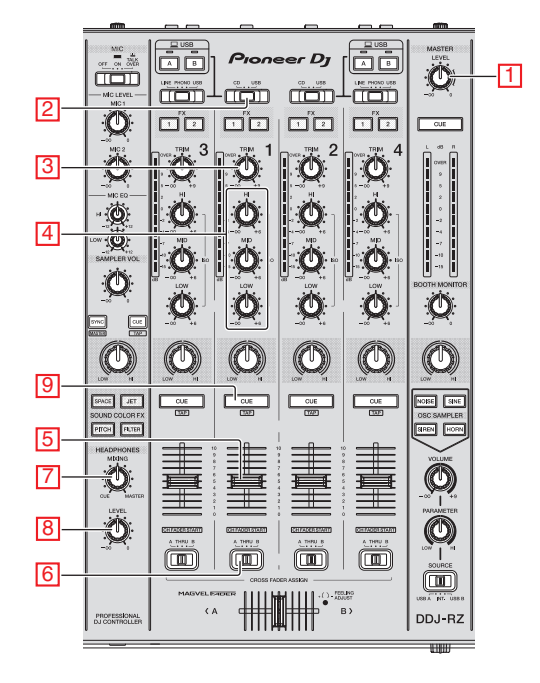

А

В

С

D

Е

F

11

8

7

③ Turn the [TRIM] (3) control.

5

- 4 Move the channel fader ( $\fbox{5}$ ) away from you.
- 5 Turn the [MASTER LEVEL] (1) control to adjust the audio level of the speakers.

#### Monitoring sound with headphones

Set the positions of the controls, etc., as shown below.

| Names of controls, etc.   |   | Position                      |
|---------------------------|---|-------------------------------|
| HEADPHONES MIXING control | 7 | Center                        |
| HEADPHONES LEVEL control  | 8 | Turned fully counterclockwise |

① Press the headphones [CUE] (9) button for the channel 1.

DDJ-RZ

6

2 Turn the [HEADPHONES LEVEL] (8) control.

# 6. SERVICE MODE 6.1 TEST MODE

#### A 1. Description of Test Modes

The Following test modes are provided for this unit:

2

#### ① Test Mode

в

- 1-1: Version indication mode
- 1-2: Elements check mode
- 1-3: Factory reset mode
- 1-4: Crossfader calibration mode
- 1-5: PAD calibration mode
- 1-6: PAD AD value check mode

#### **② Measurement Mode**

3

2-1: Jog dial Rotation Time measurement mode
 2: Volume value fluctuation check mode

4

#### 2. How to Enter Test Mode

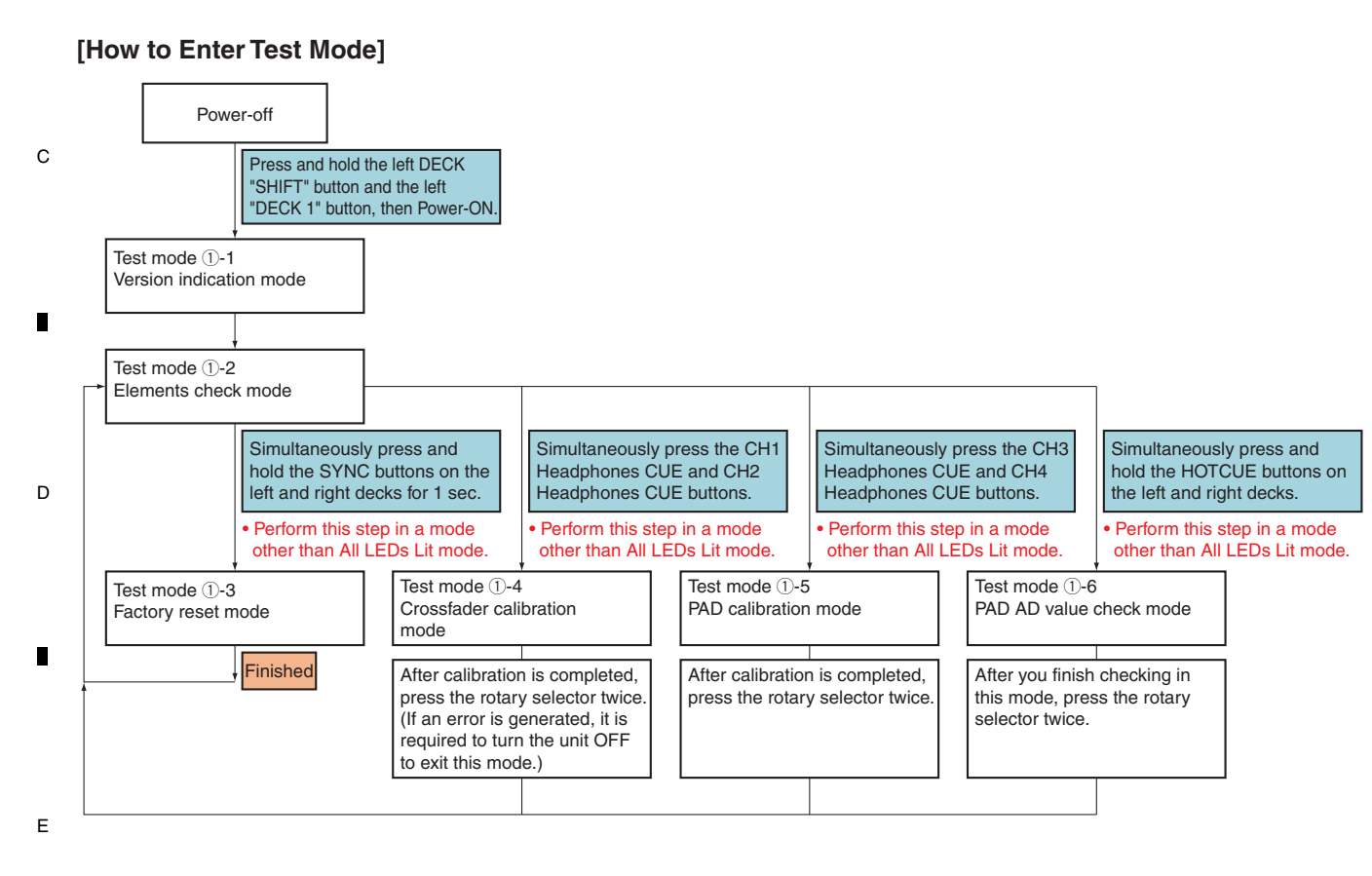

DDJ-RZ

3

4

[How to Enter Measurement Mode]

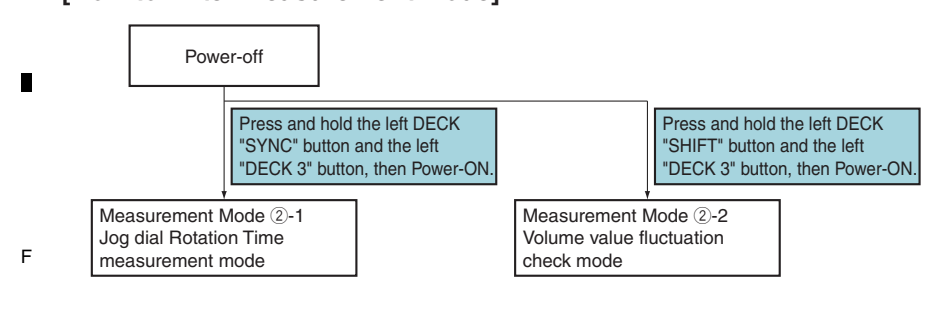

2

#### 3. Description of Test Mode

5

#### **1-1: Version indication mode**

This mode is for confirming the version of the firmware, using the channel level indicators for CH1, CH2, CH4 and MASTER (L). The figure zero is represented with all LEDs of a channel level indicator unlit, and the figure increases by one as the number of LEDs increases.

7

8

8

А

The version numbers 0.00 to 9.99 will be indicated.

The green LED at the bottom of the left MASTER level indicator lights to indicate that the current version of the firmware being displayed is for the DDJ-RZ.

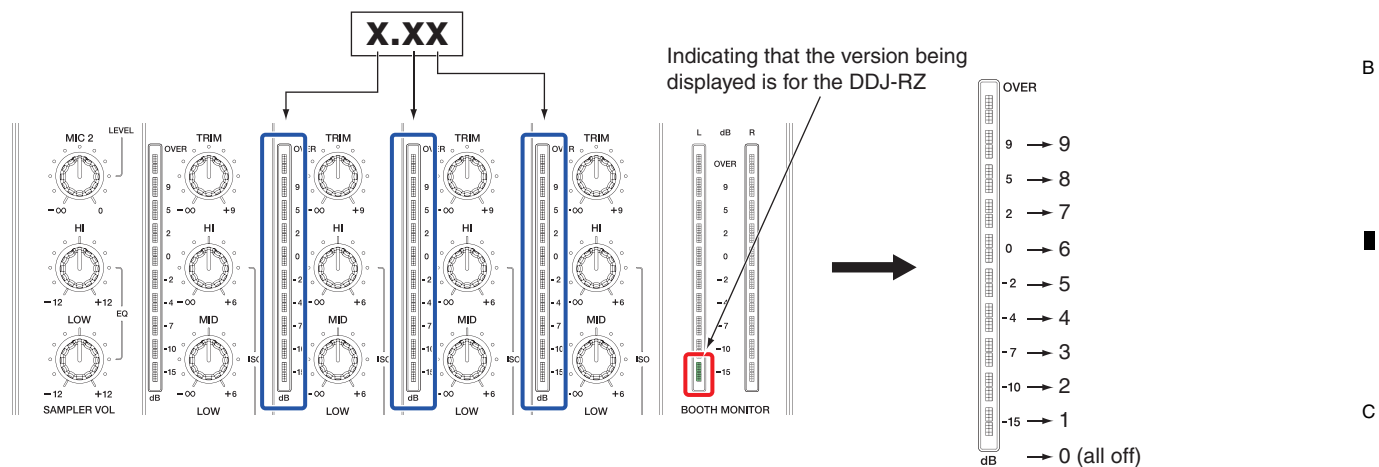

#### **1)-2: Elements check mode**

This mode is for confirming operation of all operating elements located on the upper and front panels.

6

- As data on the following operating elements are not controlled by the microcomputer, their operation cannot be checked in this mode.
- JOG FEELING ADJUST control (L, R)
- MIC1 control, MIC2 control

| Element type                                                                                                    | UI Part Name                                                                   | Trigger | LED to check                                                 |   |
|----------------------------------------------------------------------------------------------------|--------------------------------------------------------------------------------|---------|--------------------------------------------------------------|---|
| Push switches (with LED)                                                                                                    |                                                                                | Press   | Own LED                                                      |   |
| Push switches<br>(with two color LED)                                                                                                    | LOAD                                                                           | Press   | LOAD LED (blue)                                              | 6 |
| Push switches (without LED)                                                                                                    | Rotary selector (L, R)                                                         | Press   | All LED and Jog dial display section                         |   |
|                                                                                                    | BACK (L, R)                                                                    | Press   | LOAD LED (white)                                             |   |
|                                                                                                    | RELEASE FX (L, R)                                                              | Press   | Jog dial ring (blue $\Rightarrow$ white $\Rightarrow$ unlit) |   |
|                                                                                                    | SHIFT button (L, R)                                                            | Press   | USB connection indicator (umber)                             |   |
|                                                                                                    | CAPTURE (L, R)                                                                 | Press   | Jog dial center FL VINYL lit                                 |   |
|                                                                                                    | Jog dial (TOUCH)                                                               | Press   | Jog dial center FL VINYL out side lit                        |   |
| Slide switch                                                                                                    | LINE, PHONO, USB selector switch                                               | Slide   | Jog dial cente FL TYPE-A (*1)                                |   |
|                                                                                                    | OFF, ON, MIC TALK OVER selector switch                                         | Slide   | Jog dial cente FL TYPE-A (*1)<br>Takeover indicator          |   |
|                                                                                                    | Crossfader assign selector switch                                              | Slide   | Jog dial cente FL TYPE-A (*1)                                |   |
|                                                                                                    | OSC ASSIGN selector switch                                                     | Slide   | Jog dial cente FL TYPE-A (*1)                                | E |
| Jog dial (TURN),<br>Effect parameter 1, 2, 3 contro<br>STOP TIME control (L, R)                                                                            | ls (L, R)                                                                      | Turn    | Jog dial cente FL TYPE-B (*2)                                |   |
| NEEDLE SEARCH pad, TEMP                                                                                                    | O slider                                                                       | Slide   | Jog dial cente FL TYPE-B (*2)                                |   |
| RELEASE FX rotary selector, I                                                                                                    | Rotary selector                                                                | Turn    | Jog dial cente FL TYPE-C (*3)                                |   |
| Channel fader, TRIM control,<br>ISO (HI, MID, LOW) control, C                                                                                              | OLOR control                                                                   |         | Each channel level indicator (*4)                            |   |
| MIC_HI control, MIC_LOW cor<br>MIC COLOR control, HEADPH<br>HEADPHONES LEVEL control                                                                       | ntrol, SAMPLER VOL control, SAMPLER,<br>IONES MIXING control,<br>I, Crossfader |         | Master level indicator (L) (*4)                              |   |
| MASTER LEVEL control, MASTER_CFX control, BOOTH MONITOR control,<br>OSCILLATOR PARAMETER control,<br>OSCILLATOR VOLUME control, CROSS FADER CURVE control, |                                                                                |         | Master level indicator (R) (*4)                              | F |
| Performance pads, PAD mode                                                                                                    | (*5)                                                                           | Press   | Own LED                                                      |   |
|                                                                                                    | DD.I-B7                                                                        |         | 1                                                            | 3 |

#### A (\*1) TYPE-A (Jog dial center FL)

רדבה רדבה

В

For the selectors shown below, the selected positions will be represented with the indications of the Jog dial center FL, as shown below. The starting position depends on the last position.

2

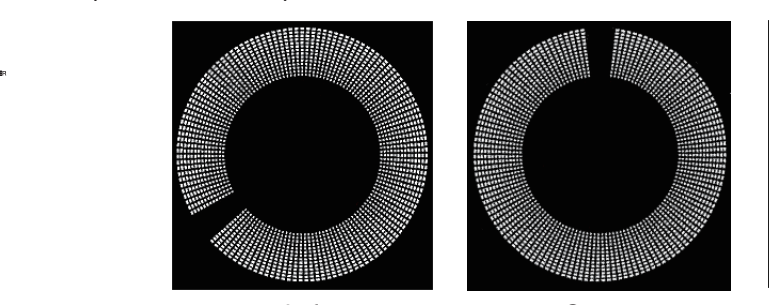

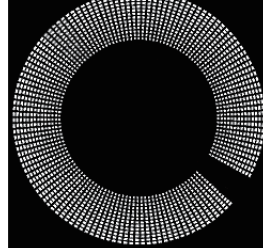

Left

Center (This indication is not available for a 2-position selector.)

3

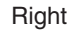

#### (\*2) TYPE-B (Jog dial center FL)

For the operating elements shown below, the selected positions will be represented with the lighting area of the Jog dial center FL; the minimum level is represented by no segments lit and the maximum level by all segments lit.

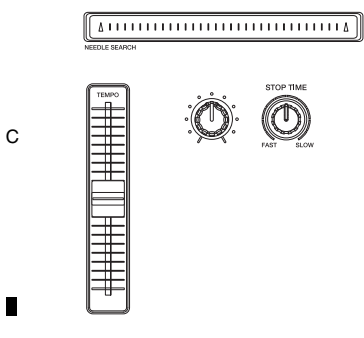

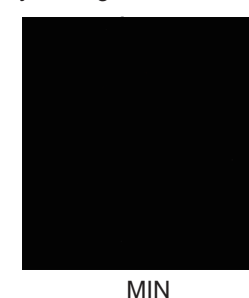

(No segments lit)

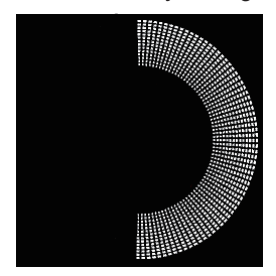

Center

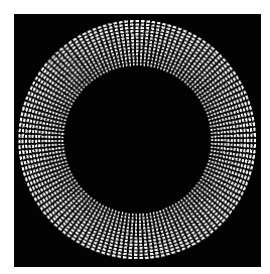

MAX

#### (\*3) TYPE-C (Jog dial center FL)

For the operating elements shown below, the selected positions will be represented with the lighting area (in red) of the Jog dial center FL; the minimum level is represented by no segments lit and the maximum level by all segments lit.

1

D

Е

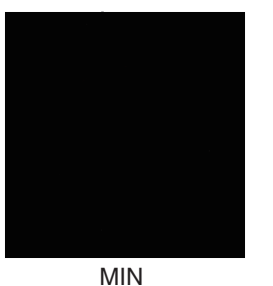

(No segments lit)

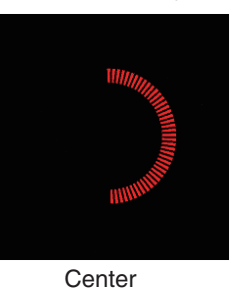

з

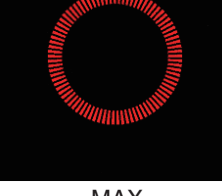

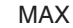

4

#### (\*4) Each channel level indicator, Master level indicator

For channel faders, crossfaders, and controls, the selected positions will be represented with the lighting of the LEDs at 11 levels; the minimum level is represented by no LEDs lit and the maximum level by all LEDs lit.

Each operating element on decks 1 to 4 is represented by the corresponding channel level indicator; for a CH1 operating element, the CH1 channel level indicator is used, for a CH2 operating element, the CH2 channel level indicator is used, and so on.

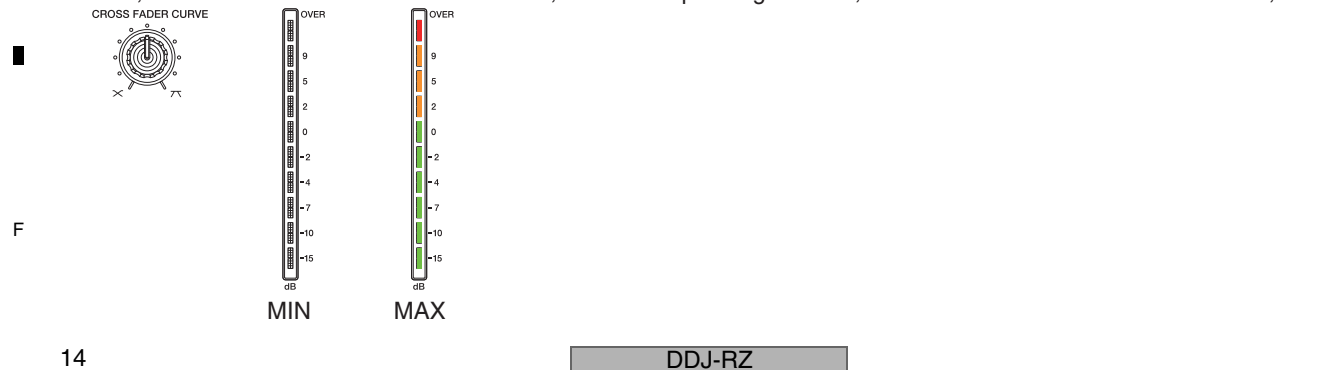

#### (\*5) Performance pads, PAD mode

5

A performance pad is provided with LEDs of three different colors. There are two confirmation methods for the performance pads.

#### ① Simultaneous confirmation of all LEDs of the performance pads

When a PAD MODE button indicated below is pressed in All LEDs Lit mode with the BROWSE SW set to on, LEDs of three different colors of the performance pads can be checked.

PAD MODE (HOT CUE) on: All PAD MODE buttons and pads are lit in blue.

PAD MODE (PAD FX) on: All PAD MODE buttons and pads are lit in red.

PAD MODE (SLICER) on: All PAD MODE buttons and pads are lit in green.

PAD MODE (SAMPLER) on: All PAD MODE buttons and pads are lit in white (red, blue, and green LEDs light simultaneously).

A

В

С

D

Е

F

15

#### 2 Lighting check of individual LEDs of the performance pads

If any of the performance pads is pressed repeatedly in any mode other than All LEDs Lit mode, the color of the pad changes cyclically, as indicated below.

Unlit, red, green, blue, unlit, and so on.

#### **1-3: Factory reset mode**

5

In Test mode (1-2: Elements Check mode), the settings indicated in the table below can be reset to the factory default values if the SYNC buttons on the left and right decks are simultaneously held pressed for 1 sec.

| Setting item                                            | Factory default value |
|---------------------------------------------------------|-----------------------|
| MIDI MODE                                               | AUTO                  |
| Fader Start                                             | ON                    |
| MASTER ATT.                                             | 0 dB                  |
| SLIPMODE FLASHING                                       | MODE1                 |
| STANDBY                                                 | ON                    |
| DEMO MODE                                               | ON (10 min)           |
| Velocity curve setting                                  | 3                     |
| Transmission interval of MIDI messages for the Jog dial | 1 ms                  |
| Crossfader cut lag setting                              | 6                     |
| MIC TALK OVER mode setting                              | ADVANCED              |
| TALK OVER level setting                                 | -18 dB                |
| Mic Output To Booth Monitor                             | ON                    |
| PEAK LIMITER                                            | ON                    |
| JOG RING BRIGHTNESS                                     | 2 (Lit brightly)      |

When the SYNC buttons on the left and right decks are simultaneously held pressed, the LEDs of these buttons light. After resetting is completed, the pads on both decks light in blue.

When resetting has failed, the SYNC buttons on both decks flash.

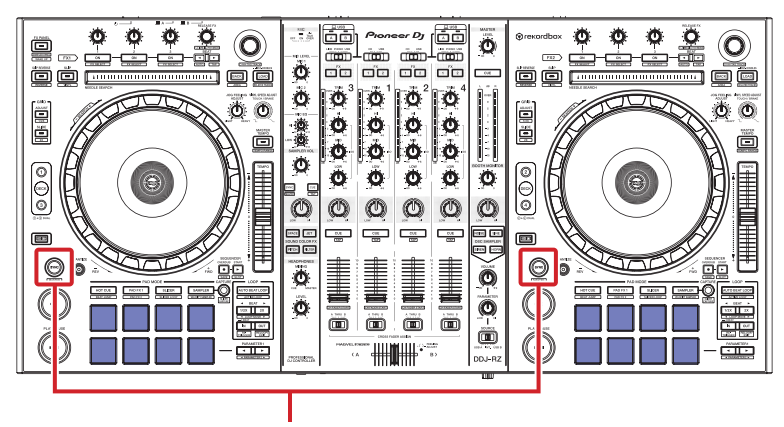

Simultaneously hold both SYNC buttons pressed for 1 sec.

DDJ-RZ 6 **T** 8

#### A 1-4: Crossfader calibration mode

To enter Crossfader Calibration mode, simultaneously press the CH1 Headphones CUE and CH2 Headphones CUE buttons in Test mode (1)-2: Elements Check mode).

3

#### [Crossfader Calibration Procedure]

① Simultaneously press the CH1 Headphones CUE and CH2 Headphones CUE buttons in Test mode (①-2: Elements Check mode).

The CH1 Headphones CUE and CH2 Headphones CUE buttons light.

- Pad 8 on the left deck and pad 5 on the right deck light in red.
- в

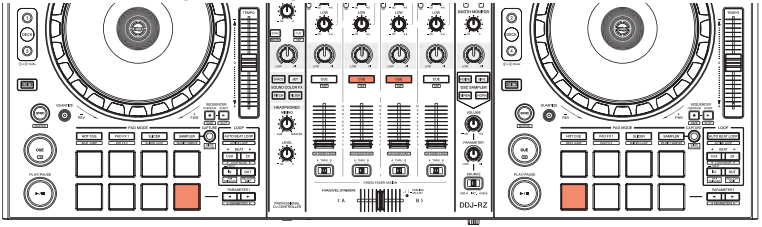

 2 Slide the crossfader to its leftmost position then press pad 8 on the left deck. The color of pad 8 changes to green. (The maximum value for the crossfader is obtained.)

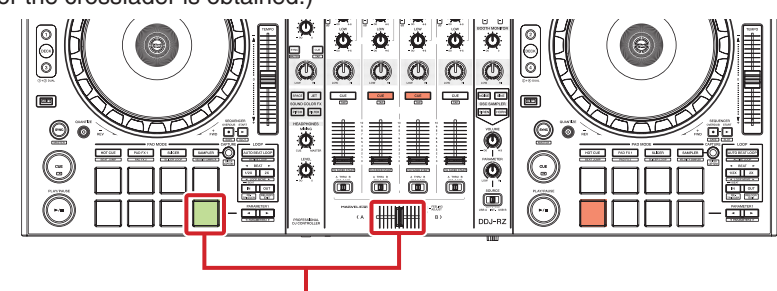

Slide the crossfader to its leftmost position then press pad 8 on the left deck.

- ③ Slide the crossfader to its rightmost position then press pad 5 on the right deck. The color of pad 5 changes to green. (The minimum value for the crossfader is obtained.)
- D

16

С

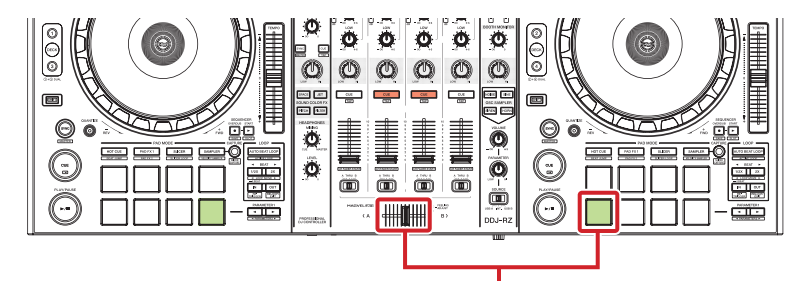

Slide the crossfader to its rightmost position then press pad 5 on the right deck.

- 4 Simultaneously press the CH1 Headphones CUE and CH2 Headphones CUE buttons.
  - The color of pad 8 on the left deck and pad 5 on the right deck changes to blue. (Completion of storing the setting values)

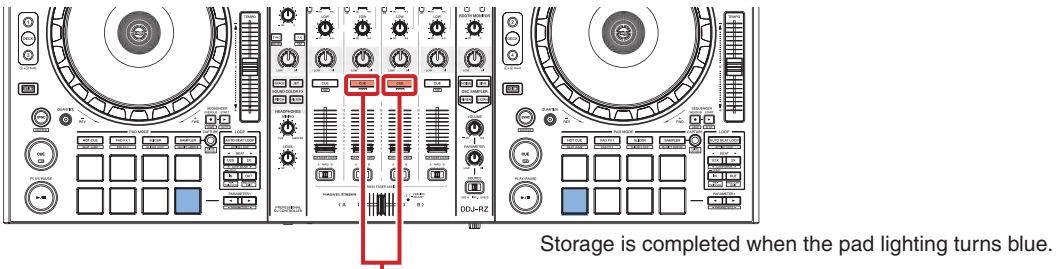

Simultaneous pressing of the CH1 Headphones CUE and CH2 Headphones CUE buttons stores the setting values in the serial flash memory.

· If the CH1 Headphones CUE and CH2 Headphones CUE buttons are pressed without setting the maximum and minimum values, an error indication will be displayed.

3

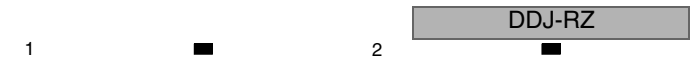

#### **Error indication**

5

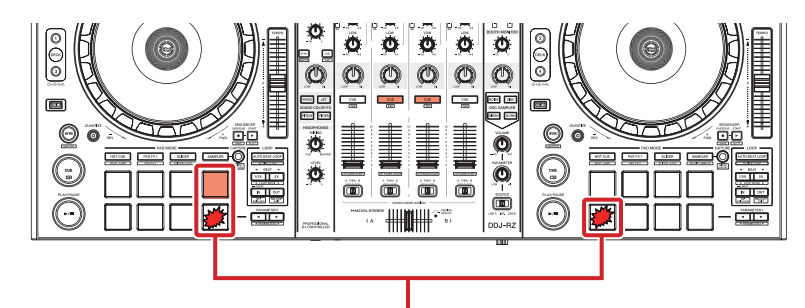

7

8

А

В

С

D

Е

F

6

In a case of a setting error, the pads flash in red. If the maximum and minimum values are in contradiction, pad 4 on the left deck lights.

#### [Error indication when no calibration is performed]

With no calibration, the Jog ring LEDs on the left deck flash in blue.

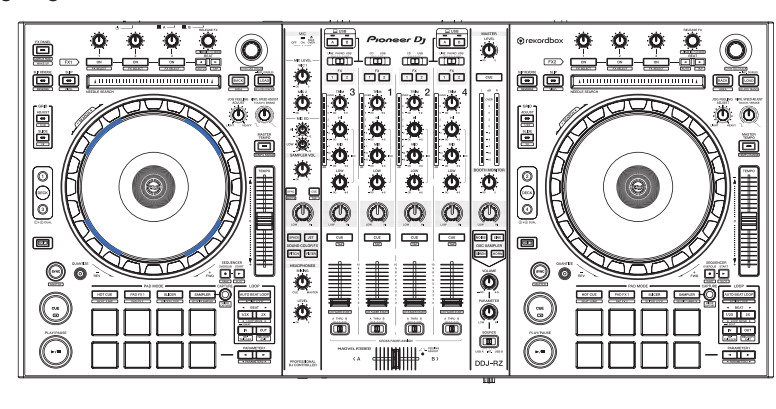

#### **1-5: PAD calibration mode**

5

To enter Pad Calibration mode, simultaneously press the CH3 Headphones CUE and CH4 Headphones CUE buttons in Test mode (1)-2: Elements Check mode).

| [Operating eleme | nts to be u | ised for Pad | Calibration] |
|------------------|-------------|--------------|--------------|
|------------------|-------------|--------------|--------------|

| Element Name                         | Ppurpose                          | Element Name                      | Ppurpose                   |  |
|--------------------------------------|-----------------------------------|-----------------------------------|----------------------------|--|
| Left DECK Effect parameter 1 button  |                                   | CH3 FX assign 1 button            |                            |  |
| Left DECK Effect parameter 2 button  | ]                                 | CH3 FX assign 2 button            |                            |  |
| Left DECK Effect parameter 3 button  | ]                                 | CH1 FX assign 1 button            |                            |  |
| Left DECK BEAT ► (TAP) button        |                                   | CH1 FX assign 2 button            |                            |  |
| Left DECK HOT CUE mode button        |                                   | SOUND COLOR FX (SPACE) button     |                            |  |
| Left DECK PAD FX1 button             |                                   | SOUND COLOR FX (JET) button       |                            |  |
| Left DECK SLICER mode button         |                                   | SOUND COLOR FX (PITCH) button     |                            |  |
| Left DECK SAMPLER mode button        | Acquiring on A/D                  | SOUND COLOR FX (FILTER) button    | Confirming a sotting value |  |
| Right DECK Effect parameter 1 button | conversion value                  | CH2 FX assign 1 button            | Comming a setting value    |  |
| Right DECK Effect parameter 2 button |                                   | CH2 FX assign 2 button            |                            |  |
| Right DECK Effect parameter 3 button |                                   | CH4 FX assign 1 button            |                            |  |
| Right DECK BEAT ► (TAP) button       |                                   | CH4 FX assign 2 button            |                            |  |
| Right DECK HOT CUE mode button       |                                   | OSC SAMPLER SELECT (NOISE) button |                            |  |
| Right DECK PAD FX1 button            |                                   | OSC SAMPLER SELECT (SINE) button  |                            |  |
| Right DECK SLICER mode button        |                                   | OSC SAMPLER SELECT (SIREN) button |                            |  |
| Right DECK SAMPLER mode button       |                                   | OSC SAMPLER SELECT (HONE) button  |                            |  |
| Headphones CUE 3 button              | Storing a potting value           | Left DECK BACK button             |                            |  |
| Headphones CUE 4 button              | Storing a setting value           | Left DECK LOAD PREPARE button     | Deleting a cotting value   |  |
| Left DECK PLAY/PAUSE ►/II button     | Acquiring an A/D conversion value | Right DECK BACK button            | Deleting a setting value   |  |
| Performance pads                     | Displaying a setting value        | Right DECK LOAD PREPARE button    |                            |  |
| Level indicator                      | Displaying a setting value        |                                   |                            |  |

6

| DDJ-RZ |   |  |
|--------|---|--|
|        | - |  |

17

#### A [Pad Calibration Procedure]

 Simultaneously press the CH3 Headphones CUE and CH4 Headphones CUE buttons in Test mode (1-2: Elements Check mode). (Perform this step in a mode other than All LEDs Lit mode.) The CH3 Headphones CUE and CH4 Headphones CUE buttons light.

З

All pads light in red.

В

D

- The Effect Parameter 1, Effect Parameter 2, Effect Parameter 3, and BEAT  $\blacktriangleright$  (TAP) buttons on the left and right decks light. The PLAY/PAUSE  $\blacktriangleright/III$  button on the left deck lights.
- The FX assign buttons light. The SOUND COLOR FX and OSC SAMPLER SELECT buttons light.

2

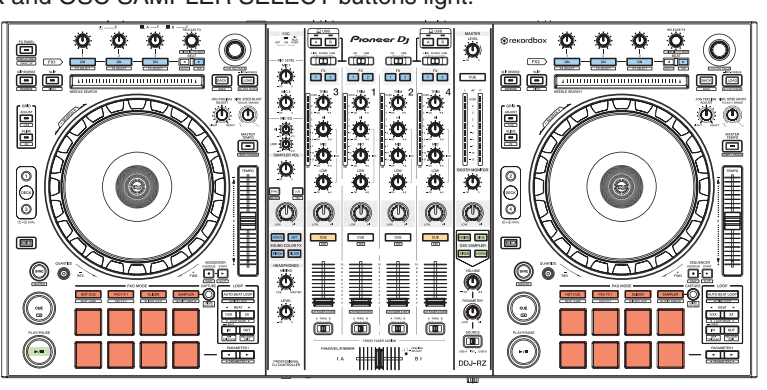

c 2-1 Simultaneous calibration of all pads

With all pads weighted down (by placing the weights on all pads), press the PLAY/PAUSE ►/II button on the left deck. The color of the pads changes to green.

(The A/D values of the pads are obtained.)

If the A/D value of any of the pads is abnormal, that pad starts flashing in red.

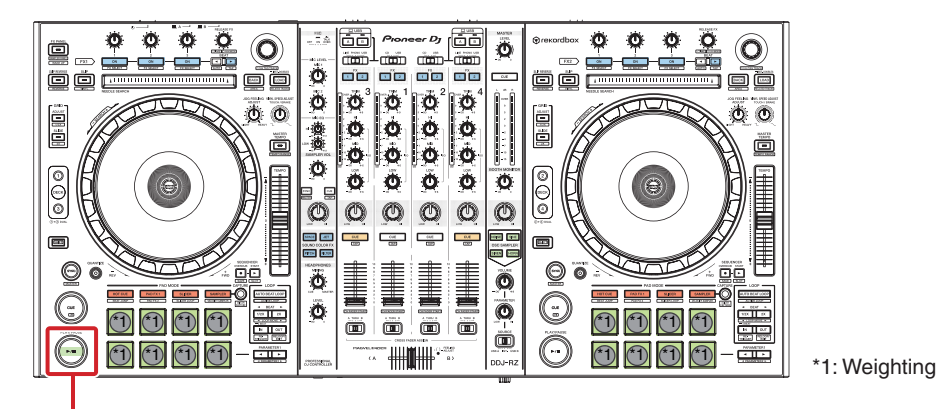

з

4

With all pads weighted down, press the PLAY/PAUSE ►/II button on the left deck.

2-2 Calibration of individual pads (to be performed during servicing) While weighting a pad to be calibrated down, press the button corresponding to the pad. (See the table and figure on the

E next page.)

1

- The color of the pad changes to green.
- (The A/D value of the pad is obtained.)

If the A/D value is abnormal, the pad starts flashing in red.

Note: To weigh a pad down, be sure to place a weight (12 mm dia.) on the center of the pad, with the convex part

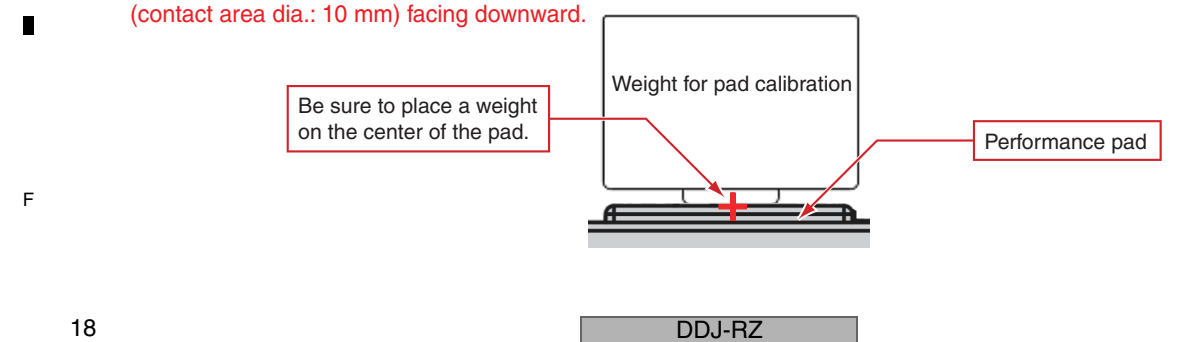

#### List of the buttons corresponding to the pads to be calibrated

5

5

| PAD            | Button                              | PAD             | Button                               |
|----------------|-------------------------------------|-----------------|--------------------------------------|
| Left DECK PAD1 | Left DECK Effect parameter 1 button | Right DECK PAD1 | Right DECK Effect parameter 1 button |
| Left DECK PAD2 | Left DECK Effect parameter 2 button | Right DECK PAD2 | Right DECK Effect parameter 2 button |
| Left DECK PAD3 | Left DECK Effect parameter 3 button | Right DECK PAD3 | Right DECK Effect parameter 3 button |
| Left DECK PAD4 | Left DECK BEAT ► (TAP) button       | Right DECK PAD4 | Right DECK BEAT ► (TAP) button       |
| Left DECK PAD5 | Left DECK HOT CUE mode button       | Right DECK PAD5 | Right DECK HOT CUE mode button       |
| Left DECK PAD6 | Left DECK PAD FX1 button            | Right DECK PAD6 | Right DECK PAD FX1 button            |
| Left DECK PAD7 | Left DECK SLICER mode button        | Right DECK PAD7 | Right DECK SLICER mode button        |
| Left DECK PAD8 | Left DECK SAMPLER mode button       | Right DECK PAD8 | Right DECK SAMPLER mode button       |

7

Press the button corresponding to the pad being weighted down. (Example: For pad 1 on the left deck)

6

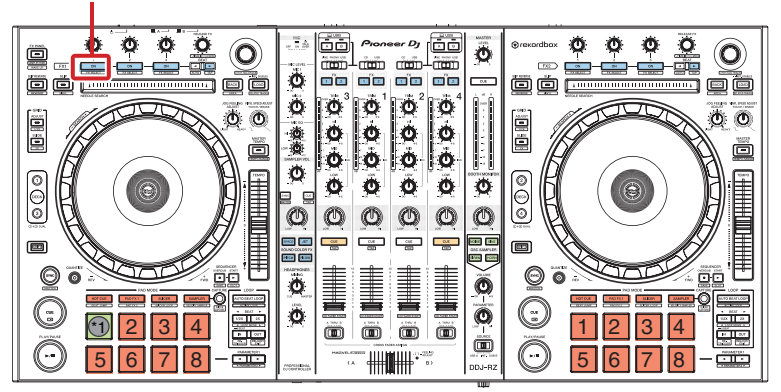

\*1: Weighting

8

А

в

С

D

③ Simultaneously press the CH3 Headphones CUE and CH4 Headphones CUE buttons. The color of all pads changes to blue, indicating completion of storing the setting value.

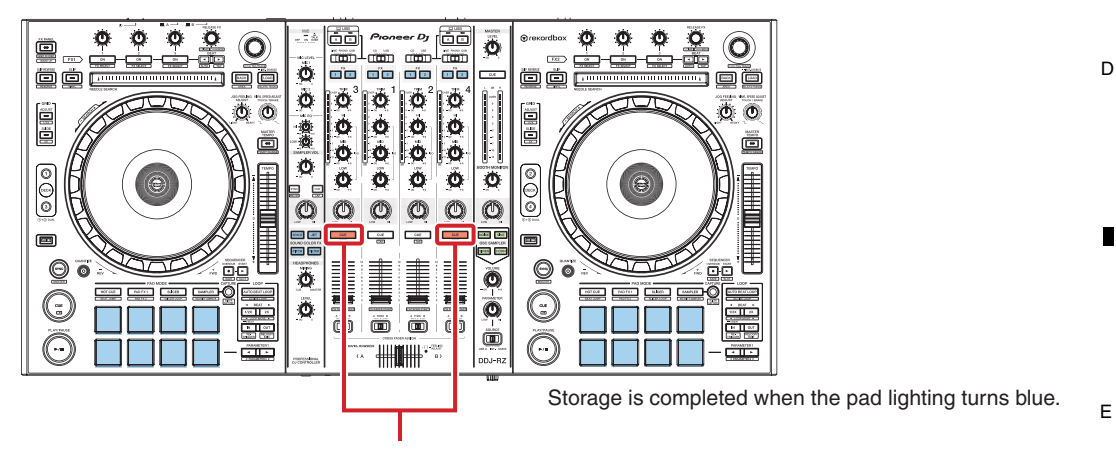

Simultaneous pressing of the CH3 Headphones CUE and CH4 Headphones CUE buttons stores the setting value in the serial flash memory.

· If the CH3 Headphones CUE and CH4 Headphones CUE buttons are pressed without setting the A/D conversion value, an error indication will be displayed.

DDJ-RZ

6

F

19

#### A Error indication

В

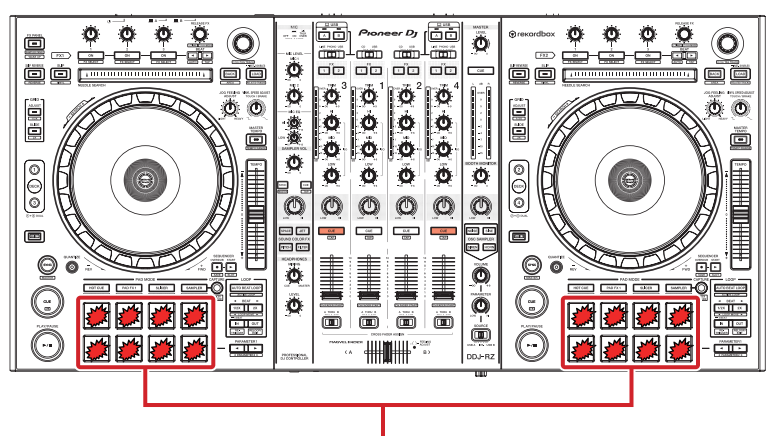

З

2

In a case of a setting error, the pads flash in red.

- ④ Check the setting values. If you press the button corresponding to the pad whose setting value is to be checked, the setting value will be indicated with the level indicator.
  - The hundreds, tens, and unit's digits are expressed with the CH1, CH2, and CH4 level indicators, respectively.
- <sup>C</sup> If no calibration was performed, no level indicators light. The pad whose setting value is indicated is lit in white.

# List of the buttons corresponding to the pads whose setting values are to be confirmed

#### PAD PAD Button **Button** No. No. CH3 FX assign 1 9 CH2 FX assign 1 1 10 2 CH3 FX assign 2 CH2 FX assign 2 3 CH1 FX assign 1 11 CH4 FX assign 1 12 CH1 FX assign 2 CH4 FX assign 2 4 SOUND COLOR FX (SPACE) 13 OSC SAMPLER SELECT (NOISE) D 5 6 SOUND COLOR FX (JET) 14 OSC SAMPLER SELECT (SINE) 7 SOUND COLOR FX (PITCH) 15 OSC SAMPLER SELECT (SIREN) OSC SAMPLER SELECT (HONE) 8 SOUND COLOR FX (FILTER) 16

#### Buttons corresponding to the PAD Nos. in the table

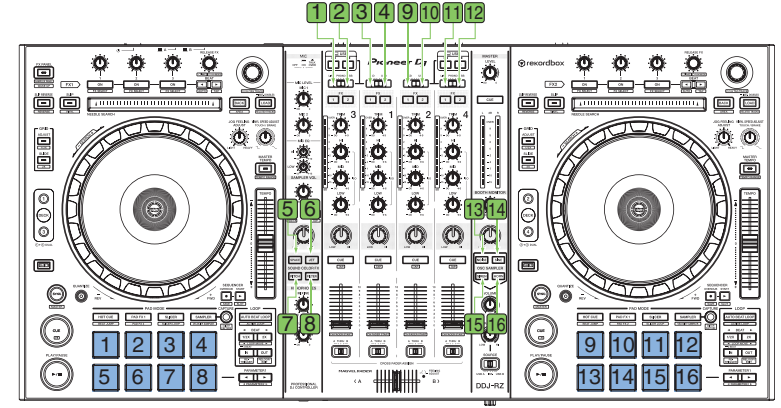

#### Indication example of the level indicators (when the setting value is 123)

Е

F

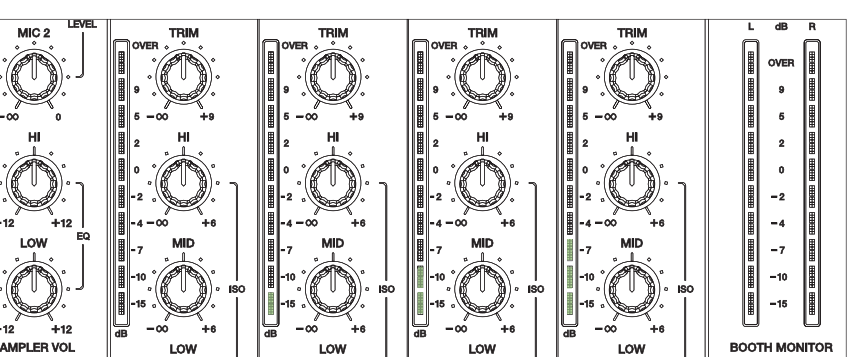

DDJ-RZ

з

4

#### [Deletion of the setting values]

5

Simultaneously press the BACK and LOAD PREPARE buttons on the left and right decks. All pads light in white, indicating completion of deletion of the setting values.

Simultaneous pressing of the BACK and LOAD PREPARE buttons on the left and right decks deletes the setting values stored in the serial flash memory.

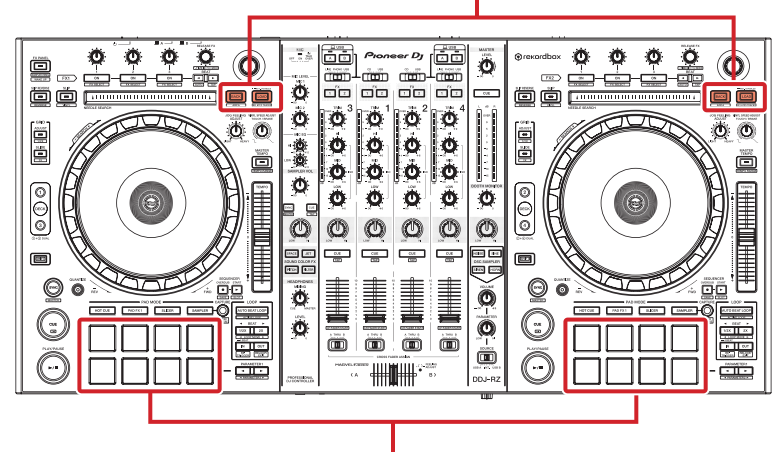

Deletion is completed when the color of all pads changes to white.

#### [Error indication when no calibration is performed]

With no calibration, the Jog ring LEDs on the right deck flash in blue.

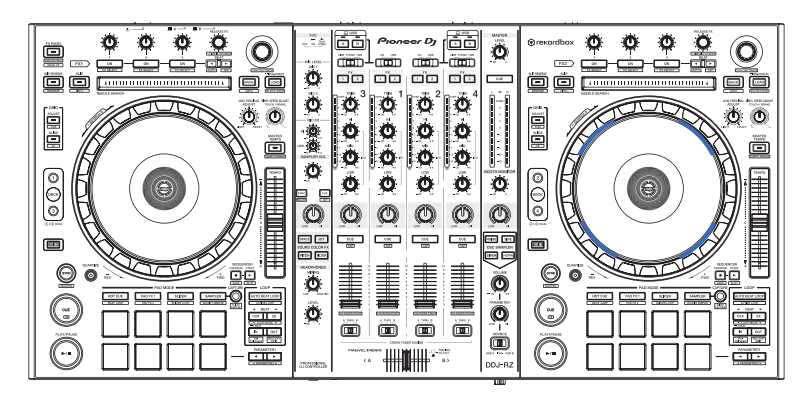

#### 1-6: PAD AD value check mode

This mode is for confirming if the A/D value changes in response to force applied to a pad. To enter PAD AV value check mode, simultaneously press the HOT CUE mode buttons on the left and right decks.

#### [Use of this mode during repair]

Use this mode for failure judgment of the performance-pad section and confirmation of conditions of the pads after part replacement.

If the reading of the level indicator does not change in response to change in force applied to a pad, that performance pad may be in failure.

#### Operation procedure:

5

- ① Simultaneously press the HOT CUE mode buttons on the left and right decks. The HOT CUE mode button on the left deck lights.
- ② Press the HOT CUE mode, PAD FX1, SLICER mode, or SAMPLER mode button on the left deck, depending on the pad to be checked.

| HOT CUE mode | : Pads 1 to 4 on the left deck  |
|--------------|---------------------------------|
| PAD FX1      | : Pads 5 to 8 on the left deck  |
| SLICER mode  | : Pads 1 to 4 on the right deck |
| SAMPLER mode | : Pads 5 to 8 on the right deck |

③ The level indicator oscillates in response to force applied to the pad.

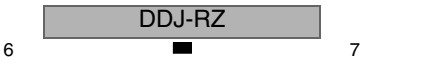

21

8

A

в

С

D

Е

F

| DDJ-RZ |   |
|--------|---|
| <br>_  | _ |

3

4

2

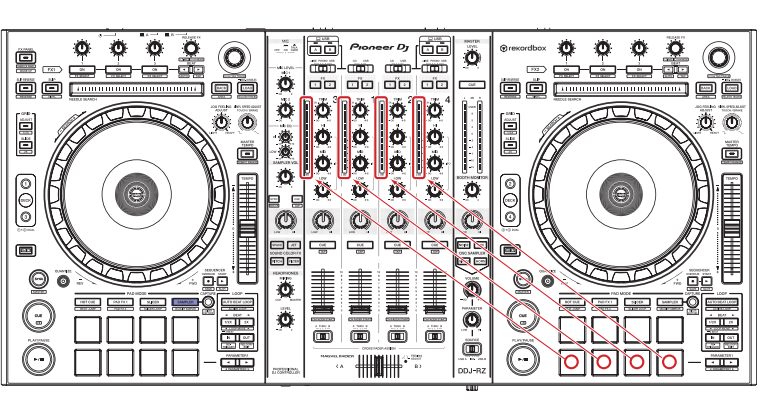

E [SAMPLER]

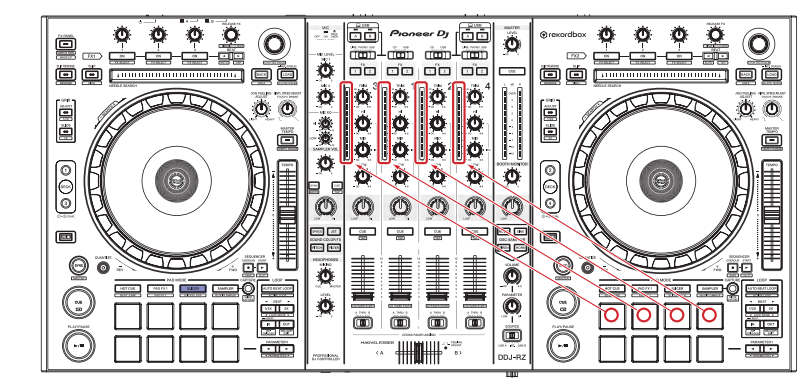

[SLICER]

D

F

22

1

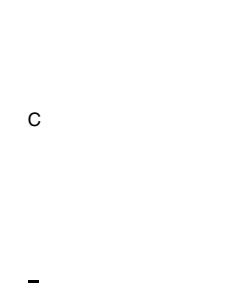

[PAD FX1]

В

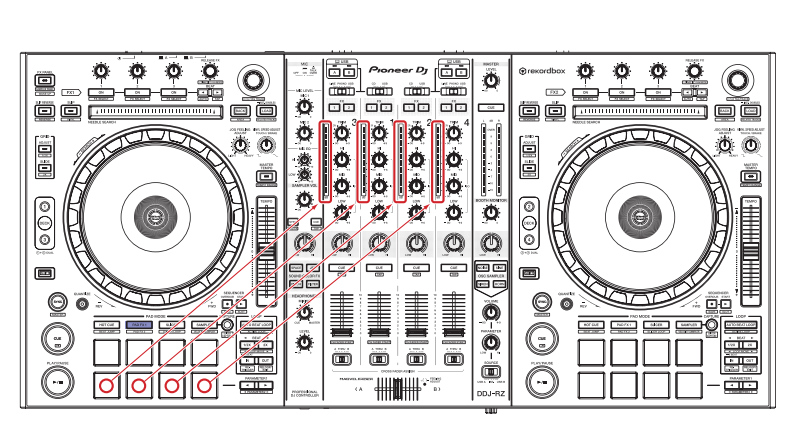

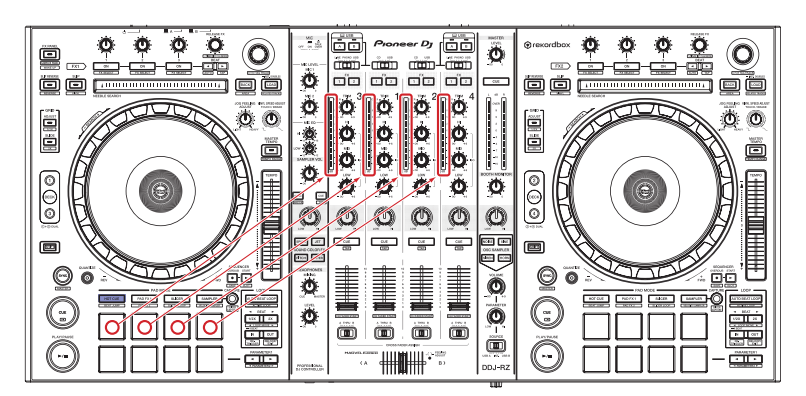

3

4

2

A [HOTCUE]

#### Indication example of the level indicators

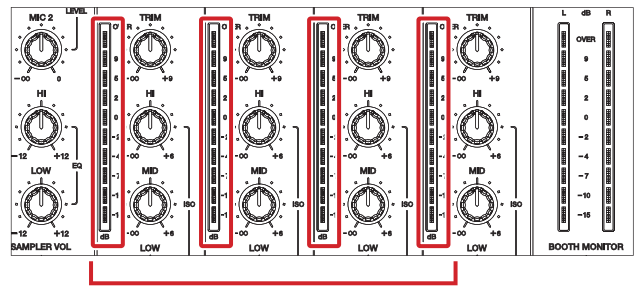

Measurement result

(indicated in 10 steps, with the value at 3.3 V as the maximum value)

#### 2-1: Jog dial Rotation Time measurement mode

This mode is for measuring the load on the Jog dials.

To enter this mode, while holding the SYNC and DECK 3 buttons on the left deck pressed, turn the unit on. The DECK 1 to 4 buttons light in this mode.

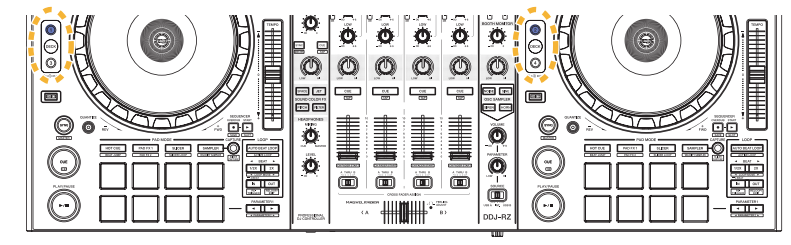

#### [Use of this mode during repair]

Use this mode to check if reassembly was performed correctly and if grease application was performed properly after replacement of the component parts of the Jog dial section.

The specified values are 270 msec or less with the JOG FEELING ADJUST control turned fully counterclockwise (at the LIGHT position) and 100 msec or more with the JOG FEELING ADJUST control turned fully clockwise (at the HEAVY position). Check that measured rotation times are within the specified range when you turn the Jog dial several times in this mode.

#### **Operation procedure:**

5

① Turn the Jog dial whose rotation time is to be measured.

Measurement will start after the rotation speed of the Jog dial reaches or surpasses 7 times normal speed. If the rotation speed of the Jog dial does not reach 7 times normal speed, the indication ADJUST LED on the same deck as the Jog dial being tested is located lights.

② The time required for the Jog dial to decrease its rotation speed from 3 times to 1.5 times normal speed will be indicated in msec.

#### Indications of measurement results and the number of sessions in which out-of-range values were obtained:

- The number of sessions (1–4) in which the time required for slowdown was 270 msec or longer is indicated with the FX SELECT 1 to 3 and BEAT ◄ (AUTO) buttons on the same deck as the Jog dial being tested is located. Any such sessions exceeding five will not be counted.
- The number of sessions (1–4) in which the time required for slowdown was 100 msec or shorter is indicated with the SLIP REVERSE, SLIP, BEAT ► (TAP), and LOAD (Blue) buttons on the same deck as the Jog dial being tested is located. Any such sessions exceeding five will not be counted.

DDJ-RZ

23

8

A

в

С

D

Е

F

 In the figure below, the numbers of sessions in which the measurement results were 270 msec or longer and shorter than 100 msec are 1 and 2, respectively, for the left Jog dial, and those for the right Jog dial are 3 and 4, respectively.

Indication of a measurement result (See the figure in the next article.)

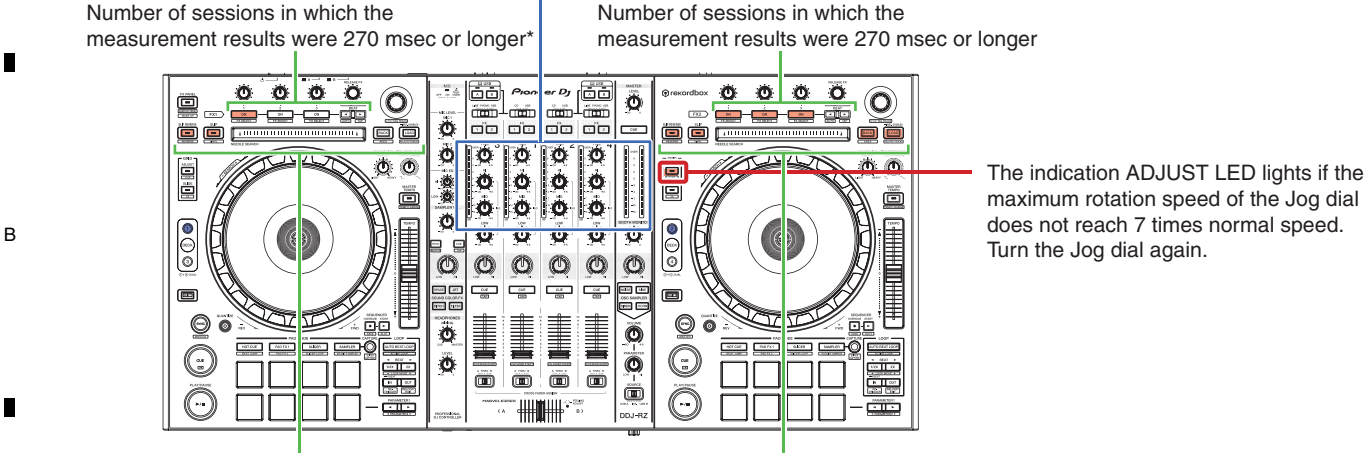

Number of sessions in which the measurement results were shorter than 100 msec\*

Number of sessions in which the measurement results were shorter than 100 msec

4

З

\*For indications of measurement results 270 msec or longer, the FX 1 ON, 2 ON, and 3 ON and the BEAT ◄ (AUTO) LEDs are used, and for indications of measurement results shorter than 100 msec, the BEAT ► (TAP) LED is used. The same applies to Decks 2 and 4.

#### Indication of a measurement result

The measured time required for slowdown is expressed with the level indicators, as shown below.

You can confirm if the rotation speed of the Jog dial reaches 0.5 times normal speed with the MASTER CUE button.

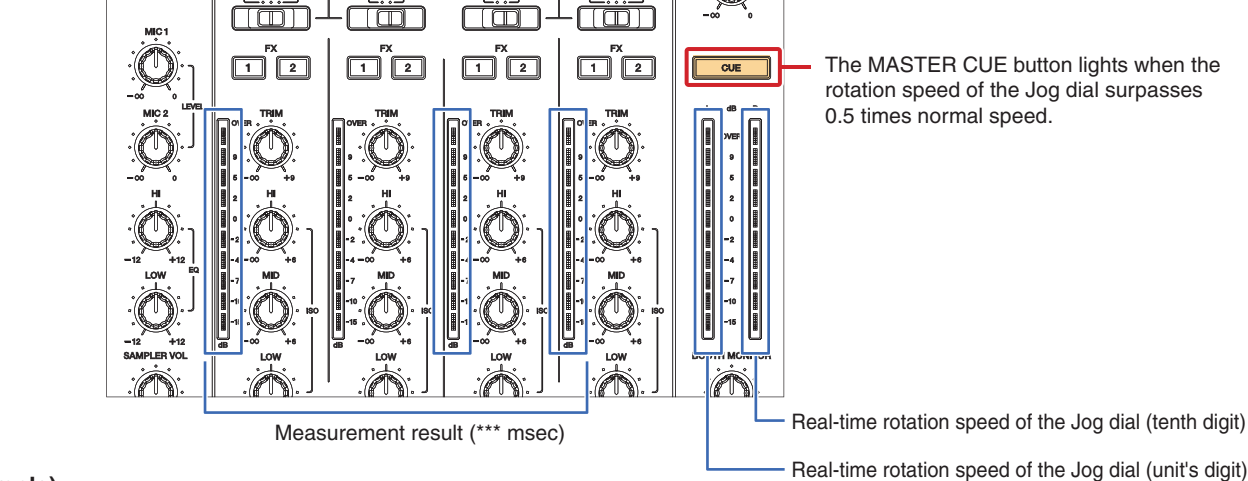

#### (Example)

С

D

<sup>E</sup> The figure below shows the result of 123 msec.

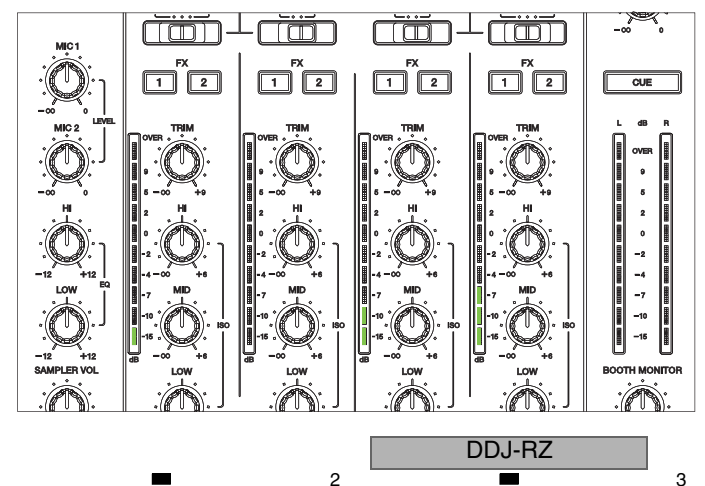

24

#### **2-2: Volume value fluctuation check mode**

This mode is for testing fluctuated values of voltages (A/D conversion values) of various faders and rotary variable controls and for indicating such fluctuations with the MASTER level indicator.

7

8

А

В

С

D

Е

F

To enter this mode, while holding the SHIFT and DECK 3 buttons on the left deck pressed, turn the unit on.

6

#### [Controls that can be tested]

5

The faders and controls indicated in blue in the figure below can be tested.

To change faders/controls to be tested, turn the rotary selector clockwise or counterclockwise. To start monitoring or reset an A/D conversion value, press the rotary selector.

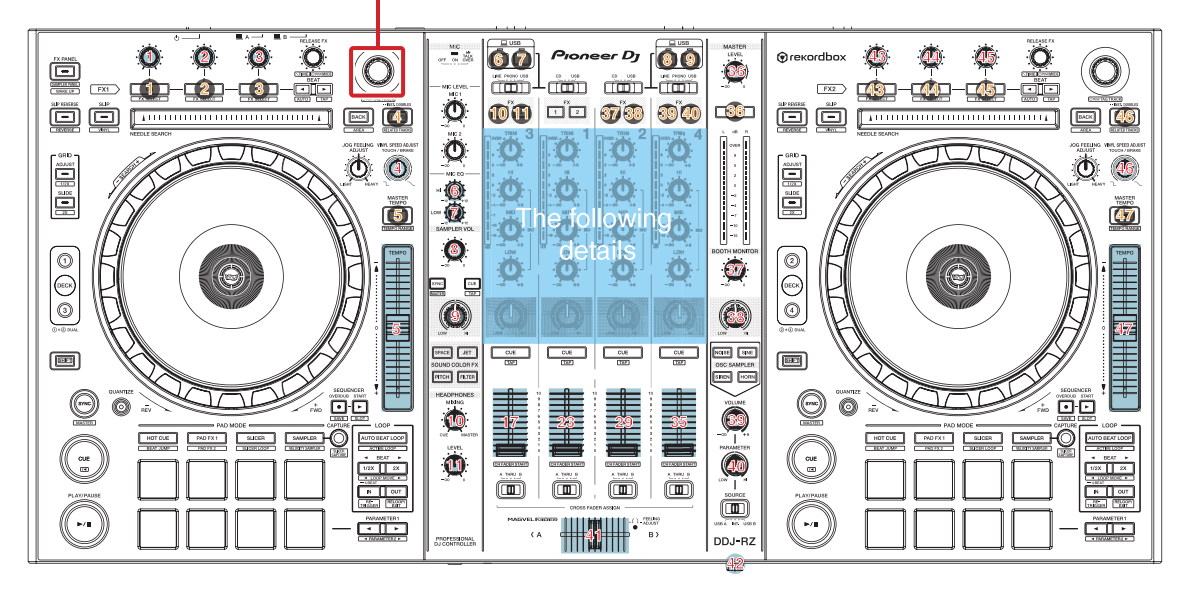

Each Channel TRIM, HI, MID, LOW, COLOR

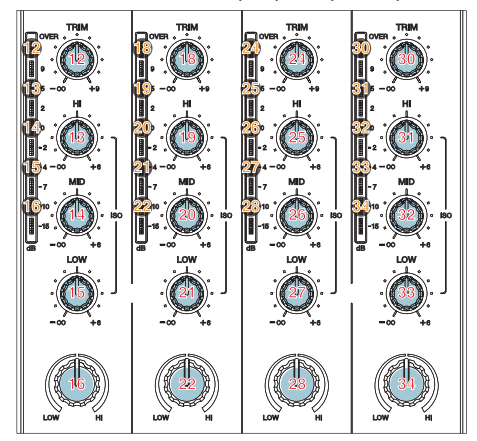

Crossfader

5

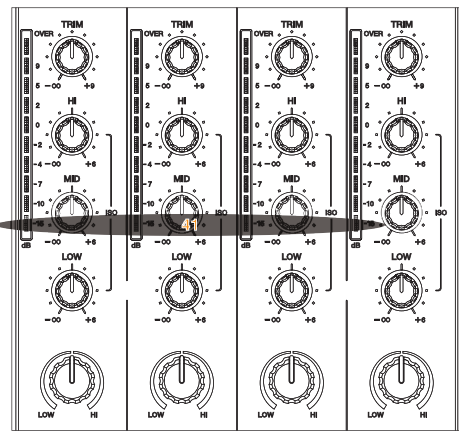

**Crossfader Curve** 

7

Each Channel Fader

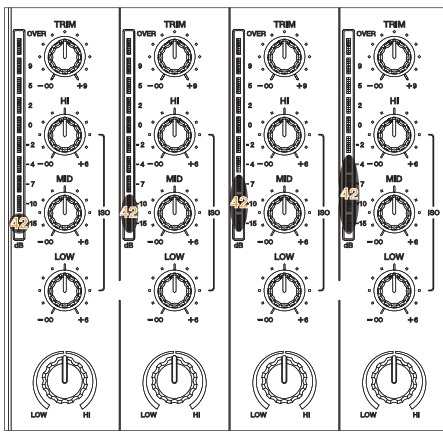

6

25

#### А [Use of this mode during repair]

For failure judgment of the Faders and rotary VRs As a guide, amplitude values higher than +4 or lower than -4 may be judged as failure. The VRs can be set to any position during measurement. Possible symptoms are shown below. • The MIDI signal is output even if the corresponding VR is not operated.

#### [Details of test]

(1) Select a fader/control to be tested by turning the rotary selector clockwise or counterclockwise. At the beginning of this test mode, the control numbered 1 is selected. As the rotary selector is turned by 1 click, the LED of the selected fader/control will light in the order indicated below. Clockwise rotation:  $1 \rightarrow 2 \rightarrow 3 \rightarrow 4 \rightarrow \ldots \rightarrow 46 \rightarrow 47$ Counterclockwise rotation:  $47 \rightarrow 46 \rightarrow 45 \rightarrow \ldots \rightarrow 2 \rightarrow 1$ 

3

2 Which control/fader is currently selected is indicated with lighting of the LED of the button corresponding to the selected control/fader, as shown in the figure on the previous page. The LED with a number on the black circle corresponds to the fader/control having the same number. For example, to test the MASTER VOL control, turn the rotary selector until the MASTER CUE lights.

D

в

③ After the fader/control to be tested is selected, press the rotary selector to start monitoring the A/D conversion values. The A/D conversion value monitored immediately after monitoring is started becomes the reference value. • The A/D conversion values being monitored are raw data.

(4) The A/D conversion values being monitored are indicated with the MASTER level indicator (L).

If no fluctuations are monitored with regard to the reference A/D value, all LEDs of the level indicator remain unlit. С In response to fluctuations with regard to the reference A/D conversion value, the corresponding LEDs light.

| Greater than the reference A/D conversion value by 5               |
|--------------------------------------------------------------------|
| Greater than the reference A/D conversion value by 4               |
| Greater than the reference A/D conversion value by 3               |
| Greater than the reference A/D conversion value by 2               |
| Greater than the reference A/D conversion value by 1               |
|                                                                    |
| Smaller than the reference A/D conversion value by 2               |
| Smaller than the reference A/D conversion value by 3               |
| Smaller than the reference A/D conversion value by 4               |
| $\rightarrow$ Smaller than the reference A/D conversion value by 5 |

Both greater and smaller A/D conversion values than the reference value remain indicated on the MASTER level indicator.

- Both greater and smaller maximum fluctuation values than the reference value remain indicated.
- (5) To reset the fluctuation values up until the present, press the rotary selector while monitoring A/D conversion values.

#### (Example)

26

1. Turn the SAMPLER VOL control to the position whose A/D conversion value you wish to measure.

2

- Е 2. Turn the rotary selector clockwise by 8 clicks. The USB-A buttons on decks 2 and 4 light.
  - 3. Press the rotary selector to start monitoring A/D conversion values. If the A/D conversion value when the rotary selector is pressed is 760, that value becomes the reference and fluctuations in A/D values are monitored.

4. If the A/D value becomes 763 after a while, the LEDs of the MASTER level indicator light, as shown in the figure below.

А

в

С

D

Е

F

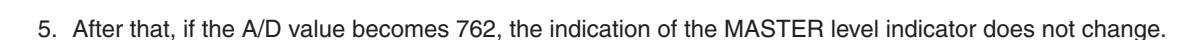

5

6. If the A/D value becomes 764, the lit LEDs of the MASTER level indicator change, as shown in the figure below.

7. If the A/D value becomes 758, the lit LEDs of the MASTER level indicator change, as shown in the figure below.

- 8. After that, if the A/D value becomes 759, the indication of the MASTER level indicator does not change.
- 9. If the A/D value becomes 757, the lit LEDs of the MASTER level indicator change, as shown in the figure below.

10. To reset the monitored A/D values, press the rotary selector. All LEDs will go dark. The A/D conversion value when the rotary selector is pressed will become a new reference value.

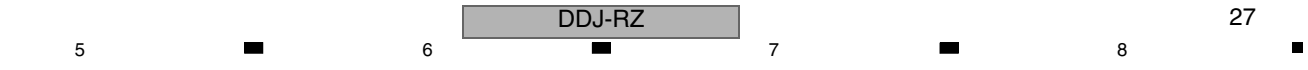

# <sup>1</sup> **•** <sup>2</sup> 6.2 ABOUT THE DEVICE

| A | Device Name     | Part number                      | Function                                 | Ref. No.                          | Assy       |
|---|-----------------|----------------------------------|------------------------------------------|-----------------------------------|------------|
|   | REGULATOR       | NJM2831F33                       | Regulator for V+3R3E, V+3R3A, V+3R3D_CLK | IC1201, IC1406,<br>IC3405         | MAIN Assy  |
|   | REGULATOR       | NJM78M15DL1A                     | Regulator for V+15A                      | IC1401                            | MAIN Assy  |
|   | REGULATOR       | NJM79M15DL1A                     | Regulator for V-15A                      | IC1402                            | MAIN Assy  |
|   | REGULATOR       | NJM7805DL1A                      | Regulator for V+5A                       | IC1404                            | MAIN Assy  |
| - | REGULATOR       | NJM2886DL3-33                    | Regulator for V+3R3D                     | IC1206                            | MAIN Assy  |
|   | DC/DC converter | BD9851EFV                        | DC/DC converter for ±18A, V±7R5HP        |                                   | MAIN Assy  |
|   | DC/DC converter | BD9328EFJ                        | DC/DC converter for V+1R2D, V+8A         | IC1203, IC1205                    | MAIN Assy  |
|   | DC/DC converter | BD9329EFJ                        | DC/DC converter for V+5D                 | IC1204                            | MAIN Assy  |
|   | DC/DC converter | NJM2392M                         | DC/DC converter for V+26FL               | IC1202                            | MAIN Assy  |
| В | M16 UCOM        | DYW1876<br>(R5F364AENFA-U0-K)    | LED, FL, KEY, VR control                 | IC6001                            | MAIN Assy  |
|   | SH UCOM         | R5S72670P144FP                   | LED, KEY, FADER, PAD, CDC, USB control   | IC2201<br>IC2601                  | MAIN Assy  |
|   | DSP             | D810K013DZKB400                  | AUDIO DSP SYSTEM LSI                     | IC3201                            | MAIN Assy  |
|   | FLASH (16M)     | DYW1910<br>(MX25L1633EM2I-10G-K) | Memory for SH1, SH2, DSP (Firmware)      | IC3001                            | MAIN Assy  |
|   | SDRAM (128M)    | M12L128168A-5TG2N                | Memory for DSP (Work)                    | IC3202                            | MAIN Assy  |
|   | ADC             | AK5358AET                        | Audio A/D converter                      | IC2001                            | MAIN Assy  |
|   | ADC             | PCM1803ADB                       | Audio A/D converter                      | IC1603, IC1604,<br>IC1803, IC1804 | MAIN Assy  |
| c | DAC             | AK4387ET                         | Audio D/A converter                      | IC3606, IC3802                    | MAIN Assy  |
| 0 | DAC             | WM8740SEDS                       | Audio D/A converter                      | IC3601                            | MAIN Assy  |
|   |                 | DEI 1070                         |                                          | V7401                             | JFLL Assy  |
|   | VFD             | DEL1073                          |                                          | V7601                             | JFLR Assy  |
|   | 000             |                                  |                                          | IC7301                            | CDCL Assy  |
|   | CDC             | AD7147ACP2500RL7                 | Capacitance Sensor for NEEDLE SEARCH pad | IC6301                            | CDCR Assy  |
|   | PIC UCOM        | DYW1858                          | Touch detection for JOG DIAL             | IC8601                            | JOGTL Assy |
|   |                 |                                  |                                          | IC8701                            | JOGTR Assy |

3

4

D

Е

F

28

1

2

DDJ-RZ

3

4

# 7. DISASSEMBLY

Note:

Even if the unit shown in the photos and illustrations in this manual may differ from your product, the procedures described here are common.

6

#### **Knobs and Volumes Location**

5

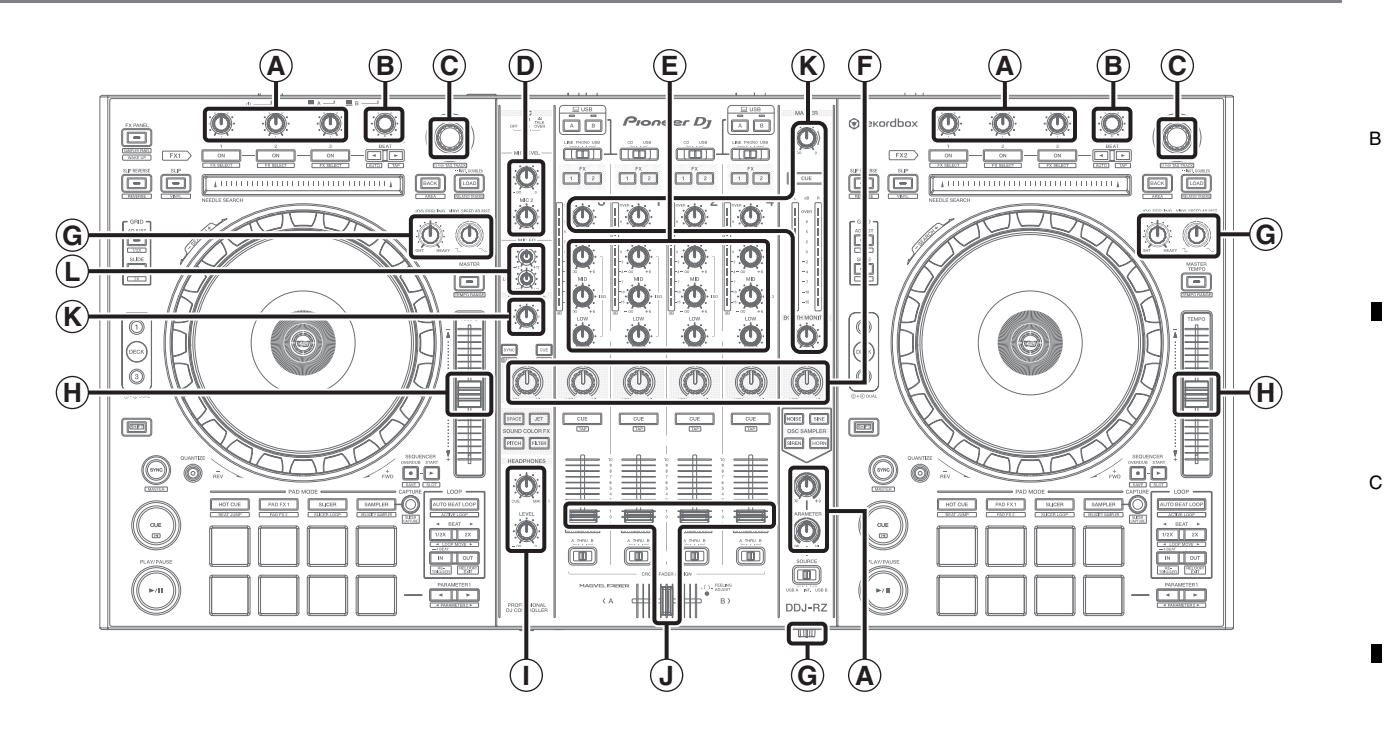

7

8

А

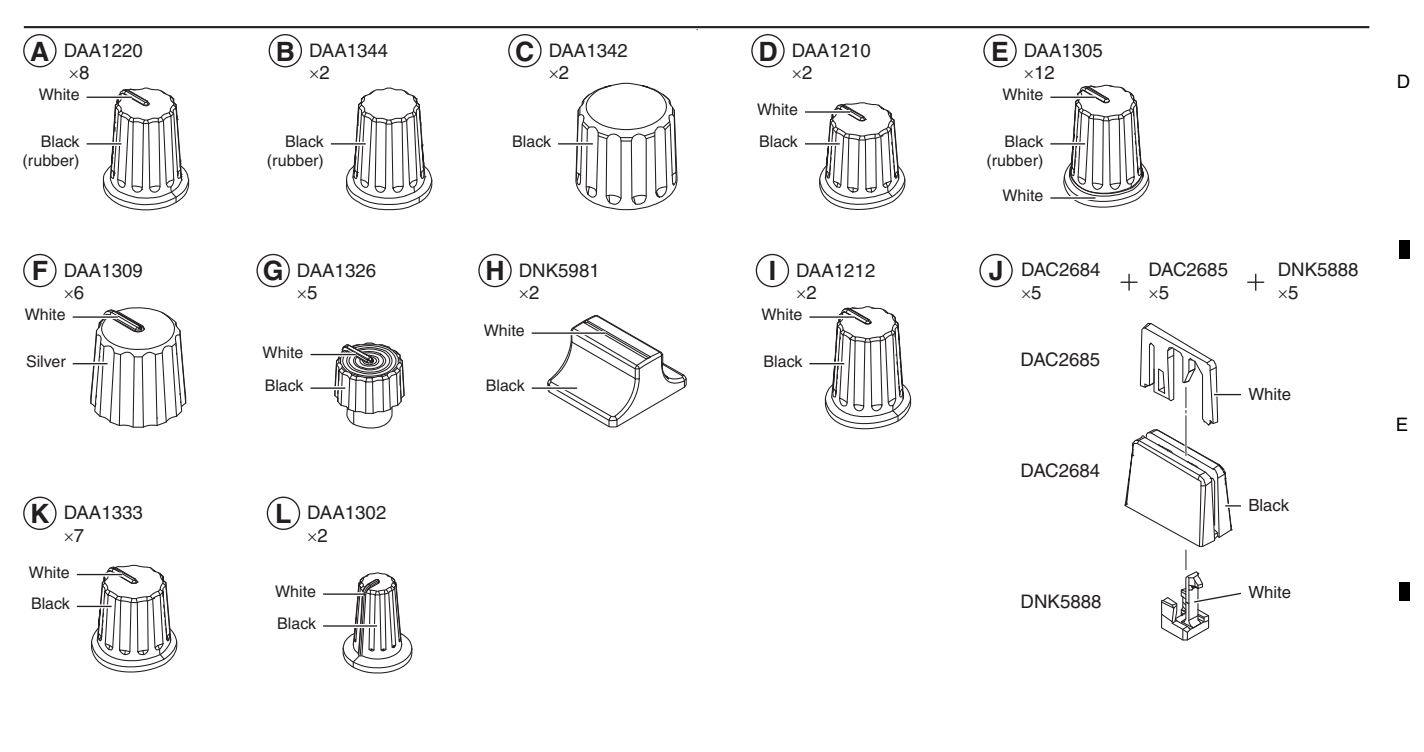

F

DDJ-RZ

6

29

#### A Disassembly

#### [1] Exterior Section

1

#### • Knobs etc.

- (1) Remove the all knobs.
  - (2) Remove the 5 Silider knobs 2,5 Slider knobs 1, 5 Slider Stoppers.(Refer to the service manual of DDJ-SZ.)

2

#### The reference of the direction

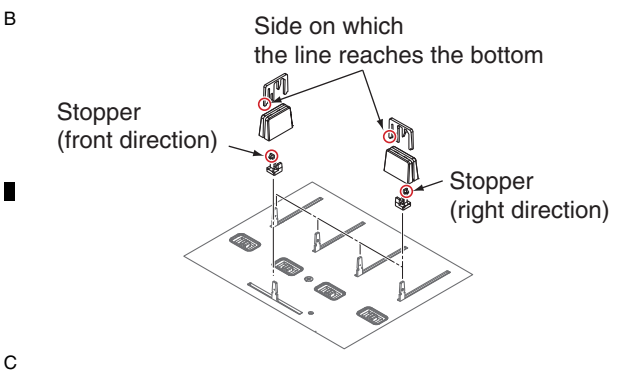

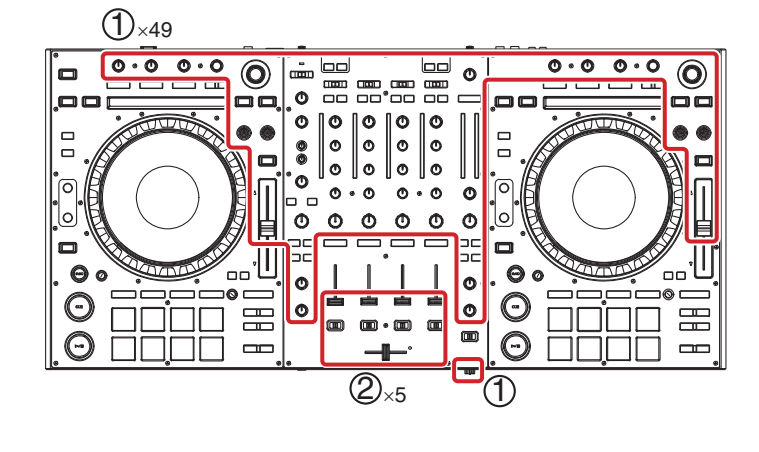

4

3

(3) Remove the Plate/MIX by removing the 18 screws.

#### Note:

Neither the Plate/DEL nor the Plate/DER is required to be detached during repair of the internal unit.

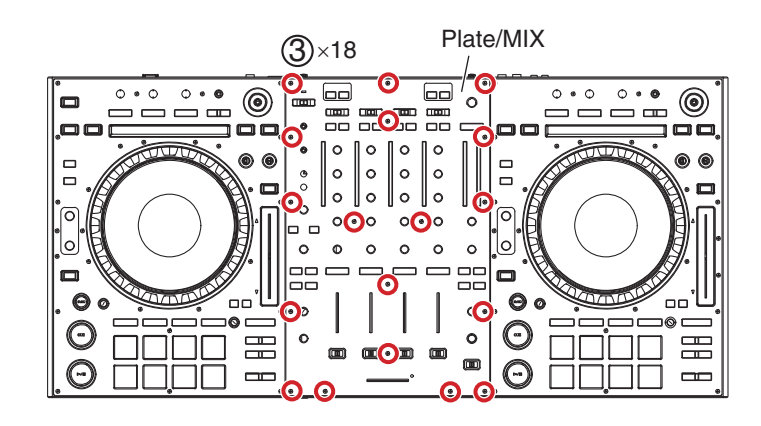

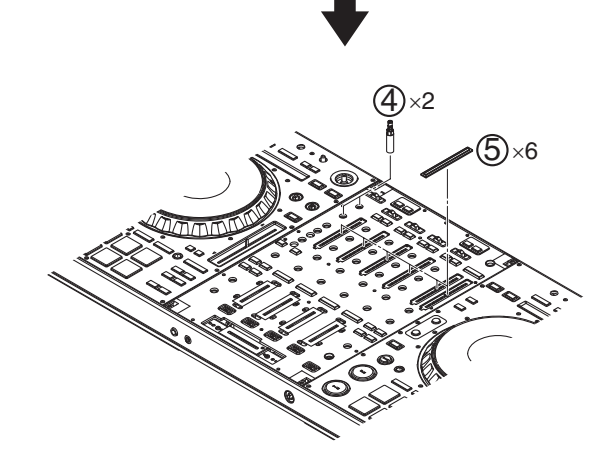

4

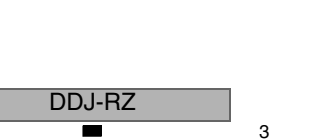

2

l

D

(4) Remove the 2 Shafts/EXT.(5) Remove the 6 Lenses/LVL.

Е

F

30

#### • Note on replacement of the Plate/DEL and Plate/DER

As the Plate/DEL and Plate/DER are attached to the control panel with double-back tape, replacement of the double-back tape (5 parts) is also required during replacement of those plates. Remove 27 screws from the Plate/DEL and 29 screws from the Plate/DER then detach the control panel, taking care not to damage the control panel.

Completely remove the double-back tape remaining on the control panel then attach double-back tape to the control panel, as shown in the figure on the below.

DS tape/ALL: DEH1048 DS tape/ALT: DEH1049 DS tape/ALR: DEH1079

5

DS tape/ALB: DEH1051 DS tape/PAJ: DEH1080

6

When attaching the Plate, be careful not to attach them over the edge of the control panel or the Panel/DEC. Tighten the screws in the order shown in the figure on the below.

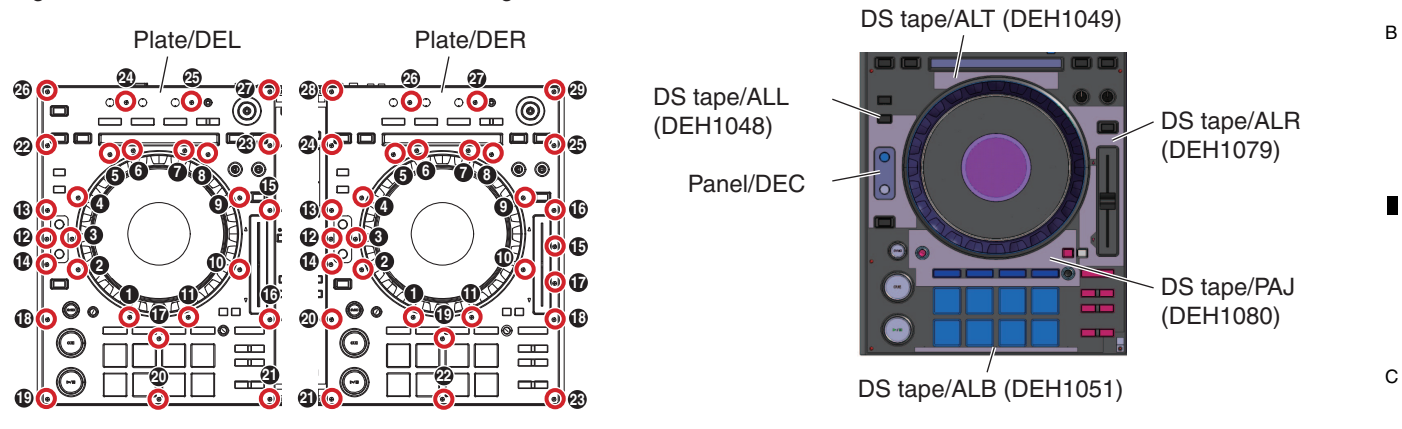

• Chassis Section Refer to the service manual of DDJ-SZ.

#### [2] Terminal Section, MAIN Assy

• HPJK, TRB and CRFCV Assemblies Refer to the service manual of DDJ-SZ.

#### • MAIN Assy

- (1) Disconnect the 2 connectors. (CN1001, 3901)
- (2) Remove the 1 screw. (BPZ30P080FNI)
- (3) Remove the Shield Plate/USB by removing the 3 screws. (BBZ30P080FTB)

#### Screw tightening order

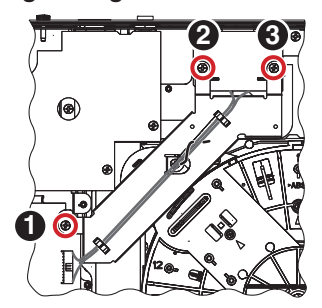

5

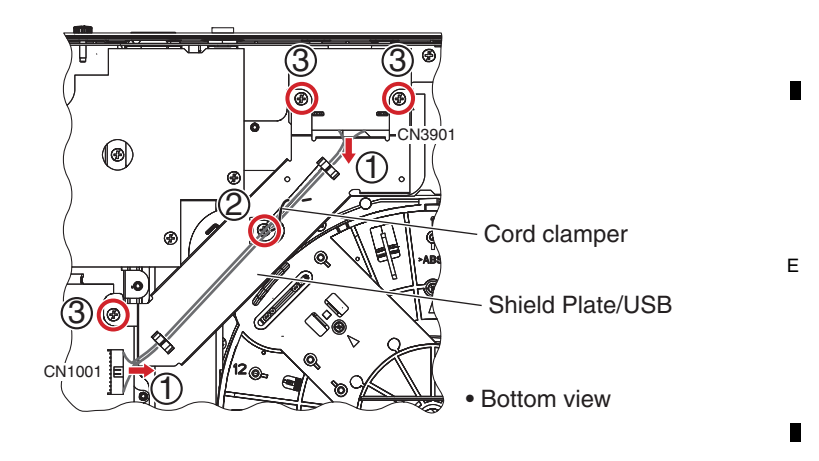

DDJ-RZ

6

8

F

А

D

 A (4) Disconnect the all flexible cables and connectors.
 (5) Remove the MAIN Assy by removing the 7 screws.
 (BBZ30P060FTB)

2

#### Notes on Cable Styling

1

Refer to the service manual of DDJ-SZ.

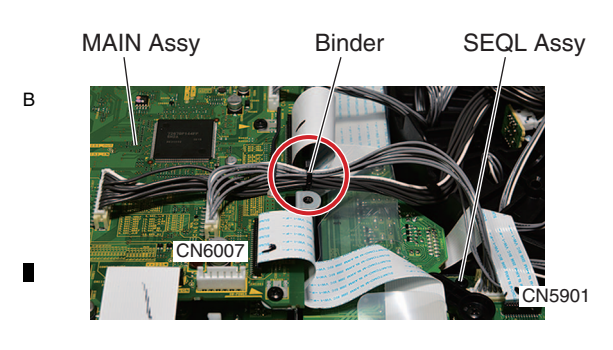

#### • Terminal Section Refer to the service manual of DDJ-SZ.

С

#### [3] Deck and Mixer Sections

- (1) Disconnect the 2 flexible cables and 2 connectors.
  - (CN6001, 6005, 7001, 7005)
- (2) Release the jumper wire by unhooking the 3 hooks.
- (3) Release the jumper wire.
- (4) Remove the Earth lead wire by removing the 1 screw.
- (BBZ30P060FTB)

D

Е

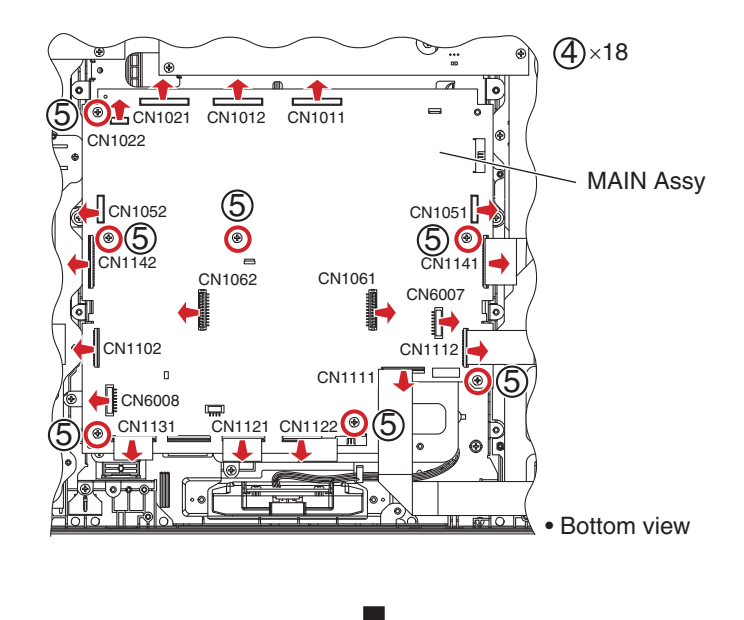

3

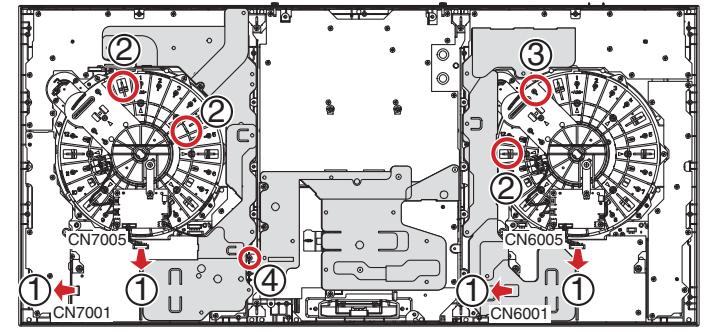

Bottom view

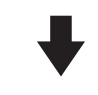

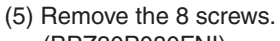

- (BPZ30P080FNI)
- (6) Release the flexible cables by unhooking the 8 hooks.

#### Screw tightening order

1

The other screws are random order.

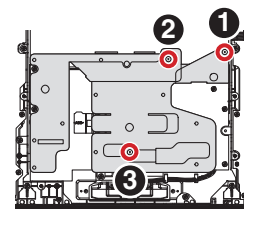

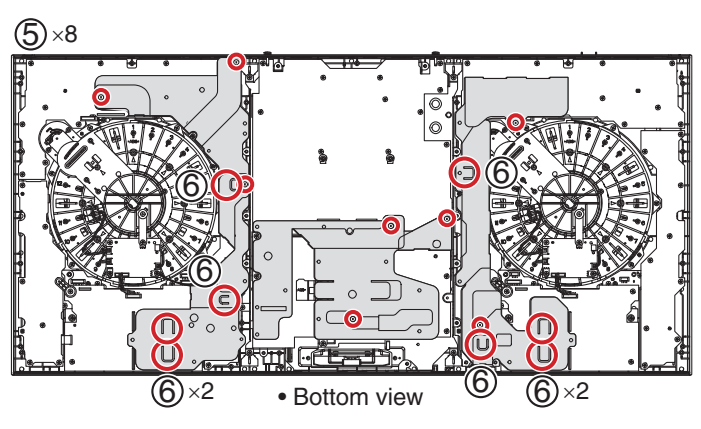

4

DDJ-RZ

3

(7) Remove the 80 screws. (BPZ30P080FNI)

5

6

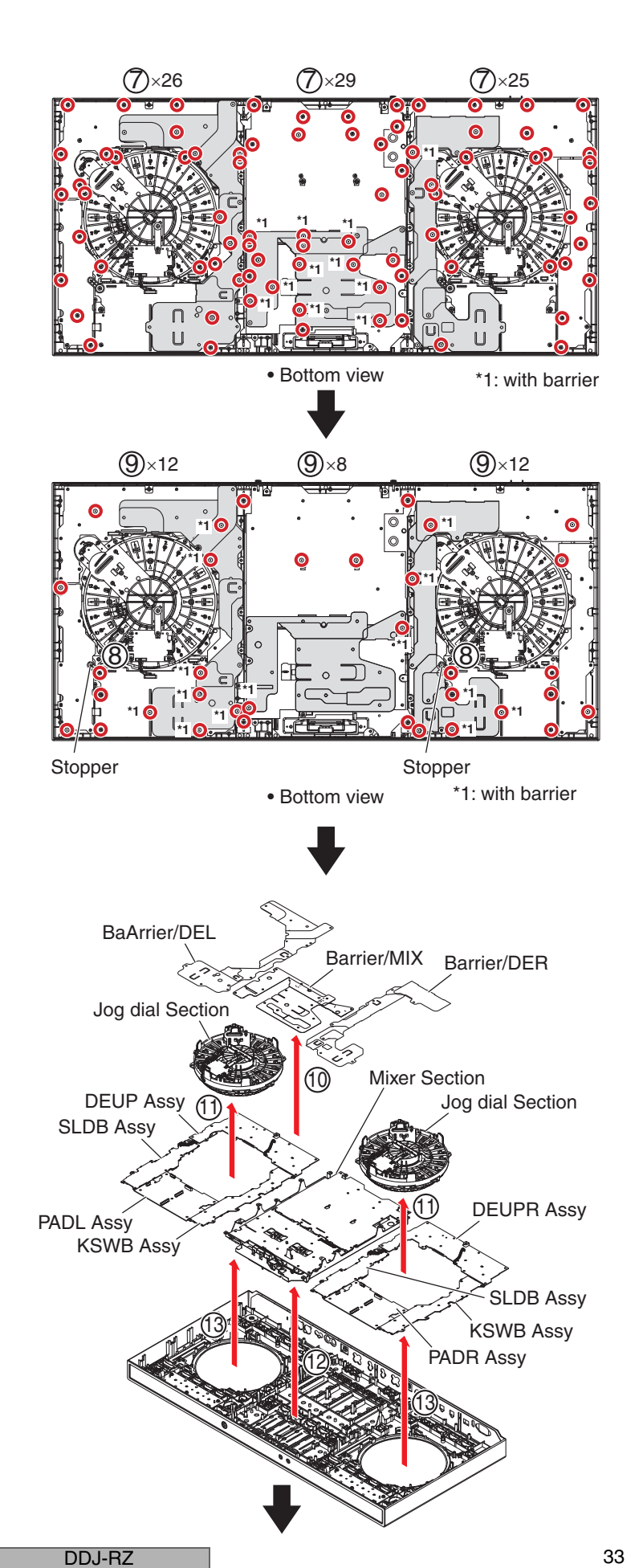

7

8

A

В

С

D

Е

8

- (8) Remove the 2 Stoppers, by removing the 2 screws. (BPZ30P100FTB)
- (9) Remove the 32 screws. (BPZ30P080FNI)

#### Screw tightening order

The other screws are random order.

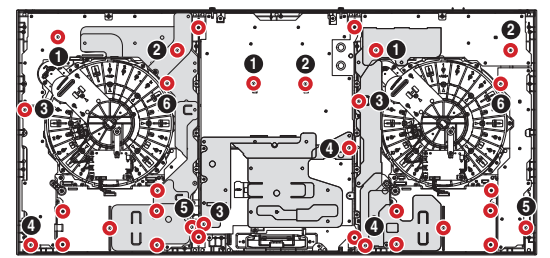

- (10) Remove the Barrier/MIX, Barrier/DEL and Barrier/DER.
- (11) Remove the two Jog dial Section.
- (12) Remove the Mixer Section.

5

6

(13) Remove the DEUP, DEUPR, two KSWB, two SLDB, PADL and PADR Assemblies.

<sup>A</sup> • Flexible cables, Barriers styling Refer to the service manual of DDJ-SZ.

1

в

С

Е

F

34

1

• CDCL and CDCR Assemblies Refer to the service manual of DDJ-SZ.

#### • SEQL, QUAL, QUAR and SEQR Assemblies

2

 Remove the SEQL, QUAL, QUAR and SEQR Assemblies with Barrier, by removing the 12 screws. (BPZ30P080FNI)

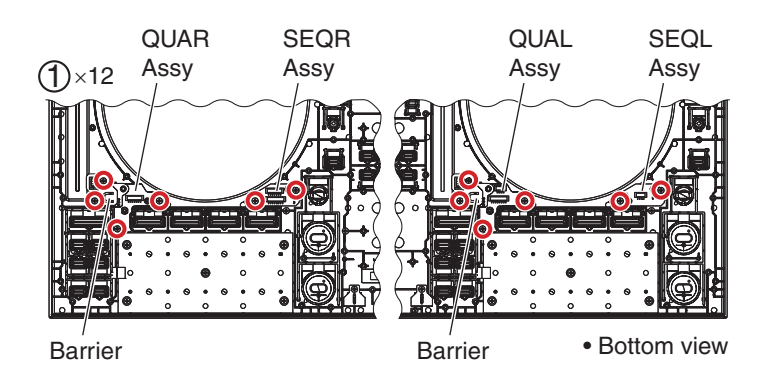

4

3

#### [4] Fader Section

Refer to the service manual of DDJ-SZ.

#### [5] Mixer Section

Refer to the service manual of DDJ-SZ.

#### [6] Jog dial Section

<sup>D</sup> Refer to the service manual of DDJ-SZ.

DDJ-RZ

2

3

# 8. EACH SETTING AND ADJUSTMENT

[8.3 ITEMS FOR WHICH USER SETTINGS ARE AVAILABLE], refer to Service Manual for DDJ-SZ.

# 8.1 NECESSARY ITEMS TO BE NOTED

After repairing, be sure to check the version of the firmware, and if it is not the latest one, update to the latest version. When the following parts are replaced, confirmation of the version of the firmware, updating to the latest version of the firmware.

| <ul> <li>IC storing firmware and calibration value: IC3001,<br/>MAIN Assy</li> </ul>                     | <ul> <li>Confirmation of the version of the firmware</li> <li>Updating to the latest version of the firmware</li> <li>Crossfader, PAD calibration</li> </ul> |   |
|----------------------------------------------------------------------------------------------------|----------------------------------------------------------------------------------------------------|---|
| <ul> <li>CROSS FADER Assy,<br/>Performance pads section<br/>(Button/PAD, Sensor, Bracket/FSR)</li> </ul> | <ul> <li>Calibration</li> <li>Details of "Calibration", see "Crossfader calibration mode",<br/>"PAD calibration mode" on "6.1 TEST MODE".</li> </ul>         | B |
| <ul> <li>Jog dial section component part<br/>(See "9.7 JOG DIAL SECTION".)</li> </ul>                    | Confirmation of the specified value by Jog dial Rotation<br>Time measurement mode                                                                            |   |

## 8.2 UPDATING OF THE FIRMWARE

5

The procedures and content of firmware updating for the DDJ-RZ are the same as those for the base model (DDJ-SZ). For details on how to update the firmware, refer to the service manual of the DDJ-SZ. In such a case, the model name "DDJ-SZ" should be read as "DDJ-RZ."

6

8

8

А

С

D

Е

F

# 9. EXPLODED VIEWS AND PARTS LIST

NOTES: • Parts marked by "NSP" are generally unavailable because they are not in our Master Spare Parts List.

- The A mark found on some component parts indicates the importance of the safety factor of the part.
- Therefore, when replacing, be sure to use parts of identical designation.
- Screws adjacent to ▼ mark on product are used for disassembly.
  For the applying amount of lubricants or glue, follow the instructions in this manual.

(In the case of no amount instructions, apply as you think it appropriate.)

# 9.1 PACKING SECTION

Α

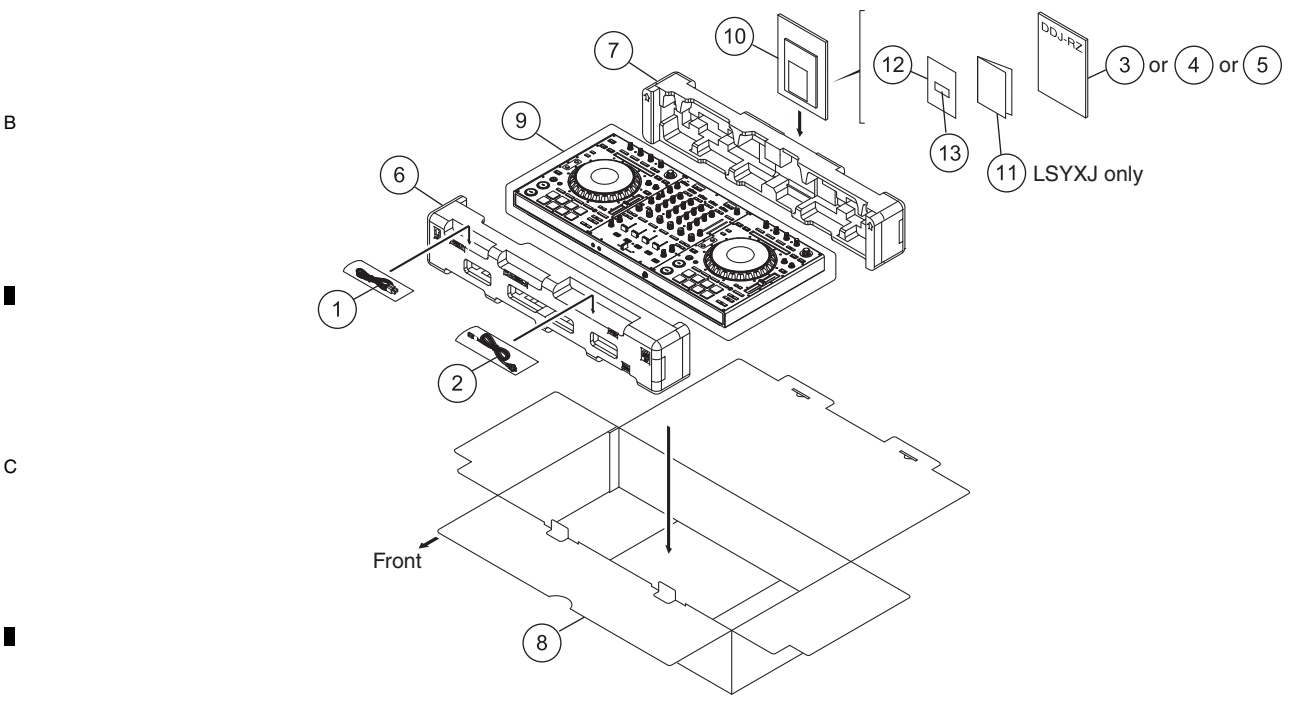

#### (1) PACKING SECTION PARTS LIST

#### 1 USB Cable

- △ 2 Power Cord
  - 3 Operating Instructions (Quick Start Guide)4 Operating Instructions
  - (Quick Start Guide)

| Part No.               |
|------------------------|
| DDE1128                |
| See Contrast table (2) |
| See Contrast table (2) |

# See Contrast table (2)

5 Operating Instructions (Quick Start Guide)
6 Pad/F DH
7 Pad/R DH
8 Packing Case Se

**Description** 

- 9 Mirror Mat (1200\*1000)
- NSP 10 Polyethylene Bag
- NSP 11 Warranty
- NSP 12 Leaflet

Mark No.

NSP 13 rekordbox dj license key

Part No.

See Contrast table (2)

- DHA1914 DHA1915 See Contrast table (2)
- DHL1169 AHG7117 See Contrast table (2) DRM1410 DXA2304

Е

D

#### (2) CONTRAST TABLE

DDJ-RZ/UXJCB, LSYXJ and XJCN are constructed the same except for the following:

2

|   | Mark        | No. | Symbol and Description                                                         | DDJ-RZ/UXJCB | DDJ-RZ/LSYXJ | DDJ-RZ/XJCN |
|---|-------------|-----|--------------------------------------------------------------------------------|--------------|--------------|-------------|
|   | $\triangle$ | 2   | Power Cord                                                                     | DDG1108      | ADG1244      | DDG1114     |
|   |             | 3   | Operating Instructions (Quick Start Guide)<br>(En, Fr, De, It, Ne, Es, Pt, Ru) | Not used     | DRH1327      | Not used    |
|   |             | 4   | Operating Instructions (Quick Start Guide)(En)                                 | DRH1326      | Not used     | Not used    |
|   |             | 5   | Operating Instructions (Quick Start Guide)(Zhcn)                               | Not used     | Not used     | DRH1328     |
| F |             | 8   | Packing Case                                                                   | DHG3417      | DHG3416      | DHG3419     |
|   | NSP         | 11  | Warranty                                                                       | Not used     | ARY7158      | Not used    |

36

DDJ-RZ

#### 5 6

**9.2 TOP and CHASSIS SECTION** DDJ-SZ/UXJCB and DDJ-RZ/UXJCB, LSYXJ, XJCN are constructed the same except for the following: For convenience of the system, the part names for the DDJ-RZ are simplified. The part names in parentheses are those for the DDJ-SZ.

7

8

А

В

С

D

Е

F

| Mark | No. | Symbol and Description    | DDJ-SZ/UXJCB | DDJ-RZ  | Remaks |
|------|-----|---------------------------|--------------|---------|--------|
|      | 4   | Knob (Rotary SW Knob (C)) | DAA1180      | DAA1344 |        |
|      | 8   | Knob/BRS (Dial Knob)      | DAA1259      | DAA1342 |        |
|      | 14  | Plate (Plate/MIX)         | DAH2976      | DAH3045 |        |
|      | 15  | Plate (Plate/DEL)         | DAH2982      | DAH3046 |        |
|      | 16  | Plate (Plate/DER)         | DAH2983      | DAH3047 |        |
|      |     |                           |              |         |        |
|      | 31  | Chassis                   | DNK6286      | DNK6475 |        |
|      | 32  | Shaft (Shaft/EXT)         | DNK6305      | DNK6410 |        |
|      | 38  | DS Tape (DS Tape/ALR)     | DEH1050      | DEH1079 |        |
|      | 40  | DS Tape (DS Tape/PAJ)     | DEH1056      | DEH1080 |        |
|      |     | Knob/EQ (Knob/SHR)        | DAA1333      | DAA1302 | No. 49 |
|      |     |                           |              |         |        |
|      |     | Escutcheon                | Not used     | DNK6473 | No. 50 |
|      |     | Escutcheon                | Not used     | DNK6474 | No. 51 |
|      |     | DS Tape                   | Not used     | DEH1064 | No. 52 |

#### **TOP and CHASSIS SECTION**

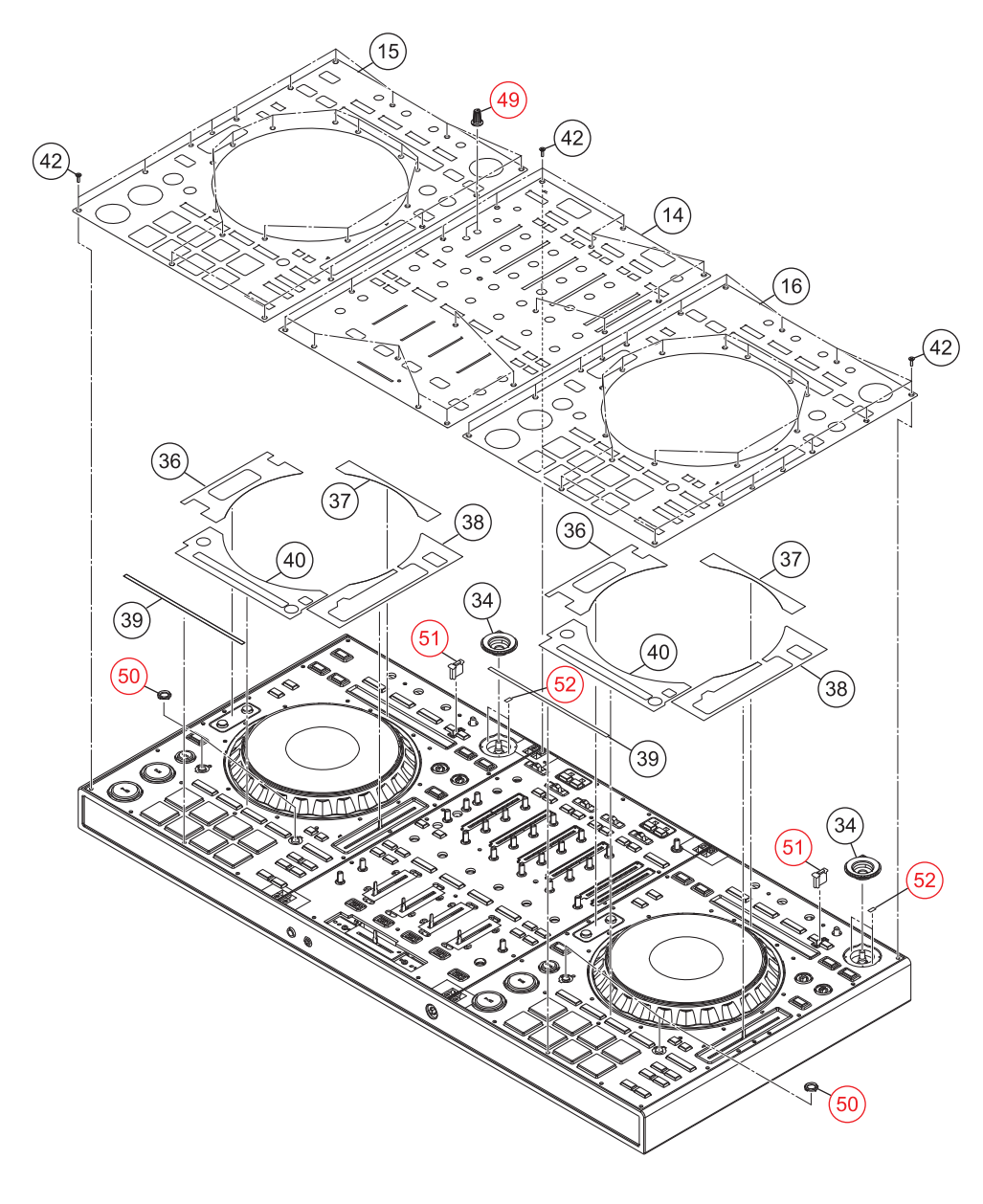

|   | DDJ-RZ |   |   | 37 |
|---|--------|---|---|----|
| 6 |        | 7 | 8 |    |

#### 1 9.3 TERMINAL SECTION

DDJ-SZ/UXJCB and DDJ-RZ/LSYXJ, UXJCB, XJCN are constructed the same except for the following:

3

4

2

|   | Mark | No. | Symbol and Description | DDJ-SZ/UXJCB | DDJ-RZ  |
|---|------|-----|------------------------|--------------|---------|
| A |      | 1   | MAIN Assy              | DWX3535      | DWX3751 |
|   |      | 2   | USBB Assy              | DWX3555      | DWX3752 |
|   |      | 3   | AIJK Assy              | DWX3536      | DWX3768 |
|   |      | 4   | AOJK Assy              | DWX3537      | DWX3769 |
|   |      | 5   | HPJK Assy              | DWX3538      | DWX3770 |
|   |      |     |                        |              |         |
|   |      | 6   | CRFCV Assy             | DWX3547      | DWX3777 |
|   |      | 7   | PSWB Assy              | DWX3560      | DWX3755 |
|   |      | 8   | STRB Assy              | DWX3585      | DWX3761 |

в

## 9.4 CONTROL PANEL SECTION

C DDJ-SZ/UXJCB and DDJ-RZ/LSYXJ, UXJCB, XJCN are constructed the same except for the following: For convenience of the system, the part names for the DDJ-RZ are simplified. The part names in parentheses are those for the DDJ-SZ.

DDJ-RZ

3

4

|   | Mark | No. | Symbol and Description | DDJ-SZ/UXJCB | DDJ-RZ       | Remaks |
|---|------|-----|------------------------|--------------|--------------|--------|
|   |      | 1   | DEUP Assy              | DWX3548      | DWX3760      |        |
|   |      | 2   | KSWB Assy              | DWX3549      | DWX3757      |        |
|   |      | 3   | SLDB Assy              | DWX3550      | DWX3758      |        |
|   |      | 4   | DEUPR Assy             | DWX3580      | DWX3762      |        |
|   |      | 21  | Barrier (Barrier/DEL)  | DEC3546      | DEC3631      |        |
|   |      | 22  | Barrier (Barrier/DER)  | DEC3547      | DEC3632      |        |
| D |      |     | SEQL Assy              | Not used     | DWX3763      | No. 34 |
|   |      |     | QUAL Assy              | Not used     | DWX3764      | No. 35 |
|   |      |     | QUAR Assy              | Not used     | DWX3765      | No. 36 |
|   |      |     | SEQR Assy              | Not used     | DWX3766      | No. 37 |
|   |      |     | Connector Assy         | Not used     | PF04PP-B17   | No. 38 |
| - |      |     | Connector Assy         | Not used     | PF07PP-B17   | No. 39 |
|   |      |     | Crimp Connector        | Not used     | PF08PP-B12   | No. 40 |
|   |      |     | Crimp Connector        | Not used     | PF08PP-B17   | No. 41 |
|   |      |     | Barrier                | Not used     | DEC3630      | No. 42 |
|   |      |     | Stopper                | Not used     | DNK6532      | No. 43 |
|   |      |     | Binder                 | Not used     | ZCA-SKB90BK  | No. 44 |
| Е |      |     | Screw                  | BPZ30P080FNI | BPZ30P100FTB | No. 45 |

2

1

F

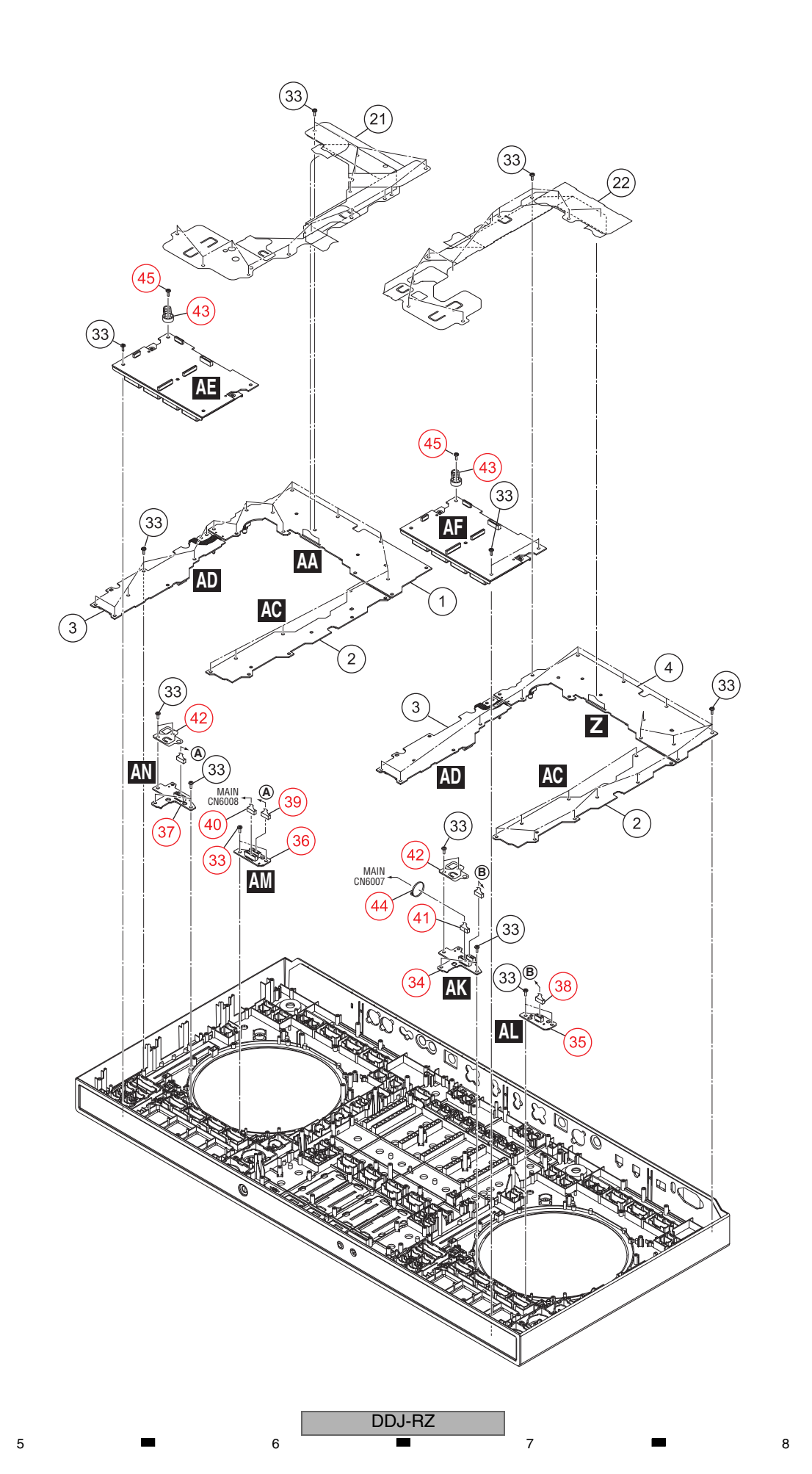

5

6

7

8

А

В

С

D

Е

F

## 9.5 MIXER SECTION

1

2

DDJ-SZ/UXJCB and DDJ-RZ/LSYXJ, UXJCB, XJCN are constructed the same except for the following: For convenience of the system, the part names for the DDJ-RZ are simplified. The part names in parentheses are those for the DDJ-SZ.

3

| Morte | Mark No. Symbol and Description DD   57/UV ICB DD   B7 D |                        |              |         |        |  |  |
|-------|----------------------------------------------------------|------------------------|--------------|---------|--------|--|--|
| Mark  | NO.                                                      | Symbol and Description | DDJ-22/0XJCB | DDJ-RZ  | Remaks |  |  |
|       | 1                                                        | MXRA Assy              | DWX3543      | DWX3753 |        |  |  |
|       | 2                                                        | MXRB Assy              | DWX3544      | DWX3767 |        |  |  |
|       | 3                                                        | FAD1 Assy              | DWX3540      | DWX3772 |        |  |  |
|       | 4                                                        | FAD2 Assy              | DWX3541      | DWX3773 |        |  |  |
|       | 5                                                        | FAD3 Assy              | DWX3539      | DWX3771 |        |  |  |
|       |                                                          |                        |              |         |        |  |  |
|       | 6                                                        | FAD4 Assy              | DWX3542      | DWX3774 |        |  |  |
|       | 16                                                       | Stay (Stay/MIX)        | DND1280      | DND1285 |        |  |  |
|       |                                                          | Spacer/CHF             | Not used     | DEC3558 | No. 23 |  |  |

в

D

Е

F

40

1

#### **MIXER SECTION**

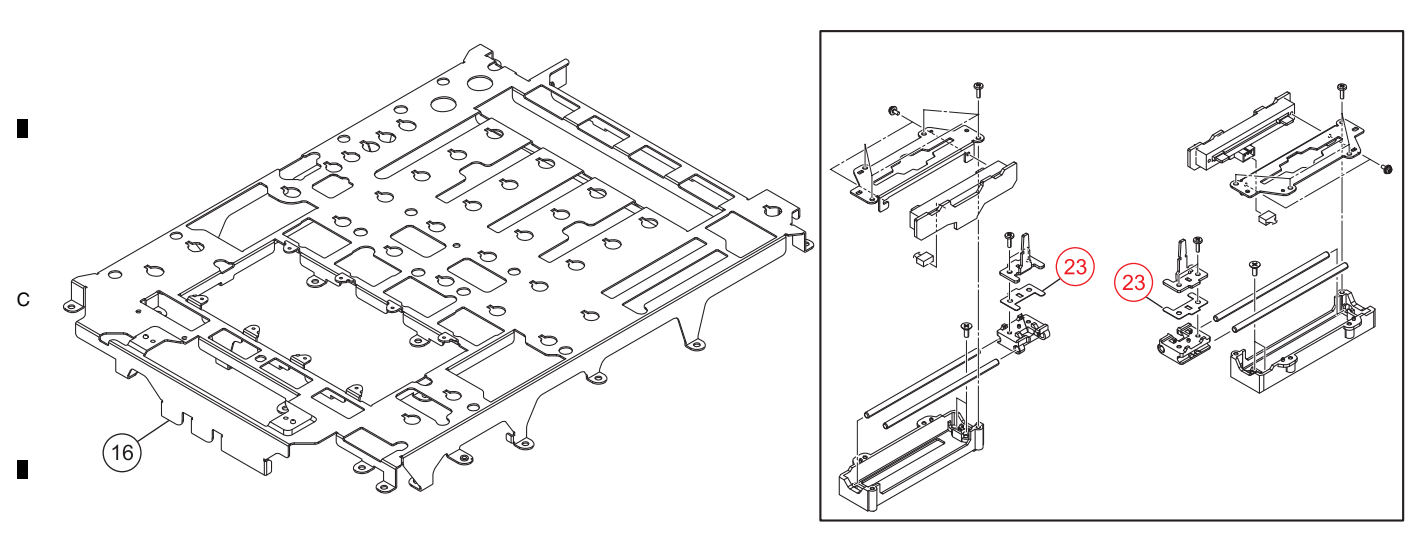

2

# 9.6 PANEL and BUTTON SECTION

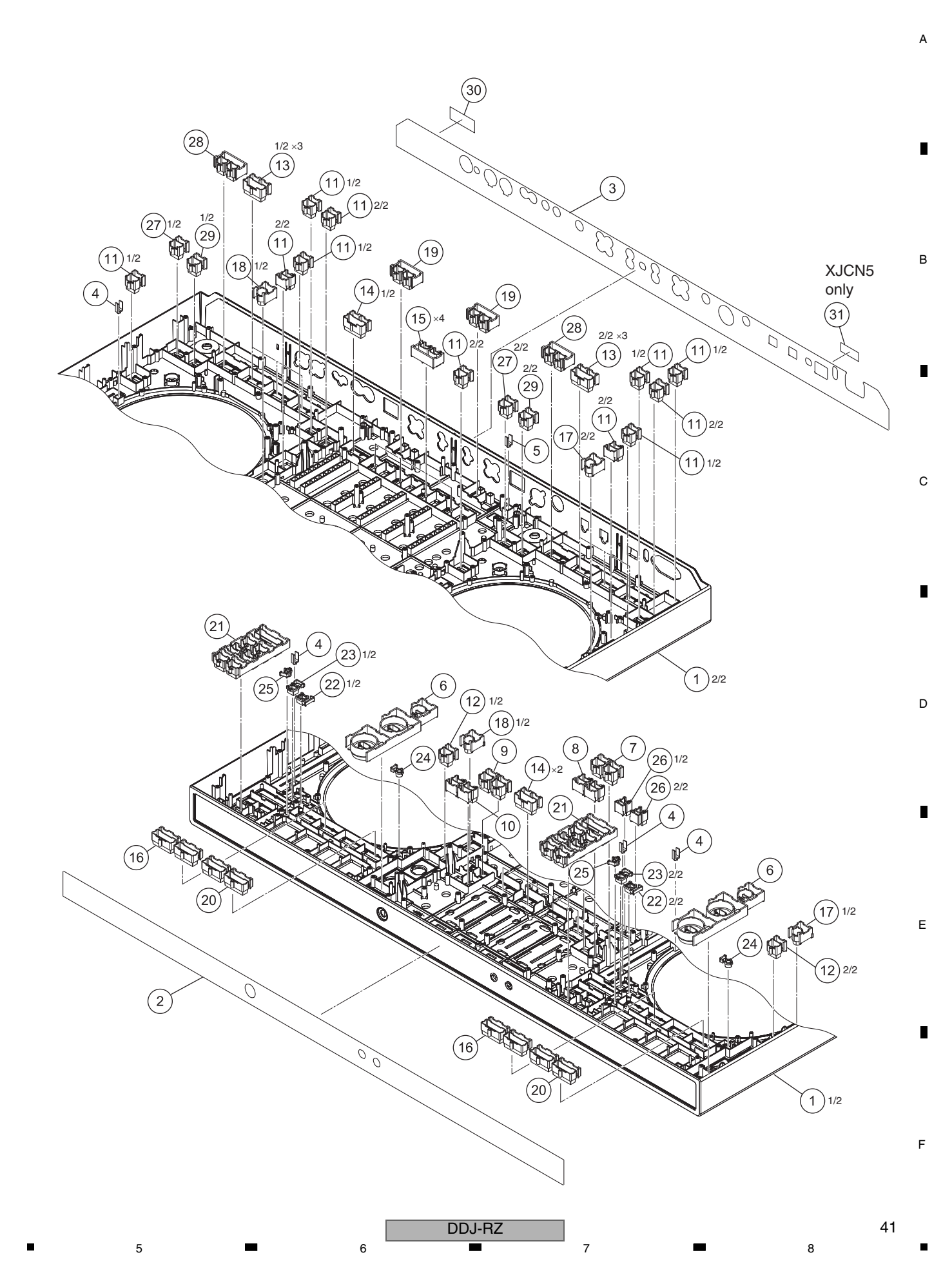

#### (1) PANEL and BUTTON SECTION PARTS LIST

1

2

|   | · /      |               |                        |      |            |                    |                        |
|---|----------|---------------|------------------------|------|------------|--------------------|------------------------|
|   | Mark No. | Description   | Part No.               | Mark | <u>No.</u> | <b>Description</b> | Part No.               |
|   | 1        | Control Panel | DNK6531                |      | 16         | Button/PM2         | DAC2997                |
| А | 2        | Sheet         | DAH3068                |      | 17         | Button/DEL         | DAC3000                |
|   | 3        | Sheet         | See Contrast table (2) |      | 18         | Button/DER         | DAC3001                |
|   | 4        | Lens/TMP      | DNK6307                |      | 19         | Button             | DAC3156                |
|   | 5        | Lens/MIC      | DNK6308                |      | 20         | Button             | DAC3158                |
|   | 6        | Button        | DAC3161                |      | 21         | Button             | DAC3128                |
| - | 7        | Button        | DAC3160                |      | 22         | Button             | DAC3120                |
|   | 8        | Button/CX2    | DAC2984                |      | 23         | Button             | DAC3121                |
|   | 9        | Button        | DAC3154                |      | 24         | Button             | DAC3122                |
|   | 10       | Button/FX2    | DAC2986                |      | 25         | Button             | DAC3123                |
| в | 11       | Button        | DAC3125                |      | 26         | Button             | DAC3124                |
|   | 12       | Button/SHT    | DAC2989                |      | 27         | Button             | DAC3127                |
|   | 13       | Button/ON     | DAC2991                |      | 28         | Button             | DAC3157                |
|   | 14       | Button        | DAC3155                |      | 29         | Button             | DAC3159                |
| _ | 15       | Button/FX     | DAC2995                | NSP  | 30         | Serial Label (UPC) | DRW2311                |
|   |          |               |                        | NSP  | 31         | Name Label         | See Contrast table (2) |
|   |          |               |                        |      |            |                    |                        |

З

4

### C (2) CONTRAST TABLE

DDJ-RZ/UXJCB, LSYXJ and XJCN are constructed the same except for the following:

| Ма | ırk | No. | Symbol and Description | DDJ-RZ/UXJCB | DDJ-RZ/LSYXJ | DDJ-RZ/XJCN |
|----|-----|-----|------------------------|--------------|--------------|-------------|
|    |     | 3   | Sheet                  | DAH3088      | DAH3088      | DAH3070     |
| NS | SP  | 31  | Name Label             | Not used     | Not used     | DAL1289     |

## 9.7 JOG DIAL SECTION

DDJ-SZ/UXJCB and DDJ-RZ/LSYXJ, UXJCB, XJCN are constructed the same except for the following: D For convenience of the system, the part names for the DDJ-RZ are simplified. The part names in parentheses are those for the DDJ-SZ.

DDJ-RZ

3

4

|   | Mark | No.    | Symbol and Description  | DDJ-SZ/UXJCB  | DDJ-RZ   |
|---|------|--------|-------------------------|---------------|----------|
|   |      | 1      | JFLL Assy               | DWX3545       | DWX3775  |
|   |      | 2      | JFLR Assy               | DWX3546       | DWX3776  |
|   |      | 3      | JLL1 Assy               | DWX3556       | DWX3778  |
|   |      | 4      | JLL2 Assy               | DWX3557       | DWX3779  |
|   |      | 5      | JLL3 Assy               | DWX3558       | DWX3781  |
|   |      | 6      |                         | DW/X3550      | DW/X3282 |
|   |      | 7      |                         | DWX3561       | DW/X3783 |
|   |      | 2<br>2 |                         | DWX3562       | DWX3784  |
| Е |      | 0      |                         | DWX3562       | DWX3704  |
|   |      | 10     |                         | DWX3503       | DWX3705  |
|   |      | 10     | JEN4 ASSY               | DWX3304       | DWX3780  |
|   |      | 11     | JOGTL Assy              | DWX3551       | DWX3754  |
|   |      | 12     | JOGTR Assy              | DWX3565       | DWX3756  |
| _ |      | 13     | JOGR Assy               | DWX3552       | DWX3759  |
|   |      | 18     | Plate (Plate/JOG)       | DAH2915       | DAH3048  |
|   |      | 37     | Jog Dial (Jog Dial/BAS) | DNK6270       | DNK6408  |
|   |      | 20     |                         |               |          |
|   |      | 38     | Jog Dial (Jog Dial/A)   |               |          |
|   |      | 39     | Jog Diai (Jog Diai/B)   |               | DINK6476 |
| _ |      | 47     | Screw                   | INIZ30P060FTB | DBA1442  |

2

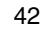